# FutureNet AS-150/X

# CDMA 1X モバイル・アクセス・ルータ ユーザーズ・ガイド

# 第5版

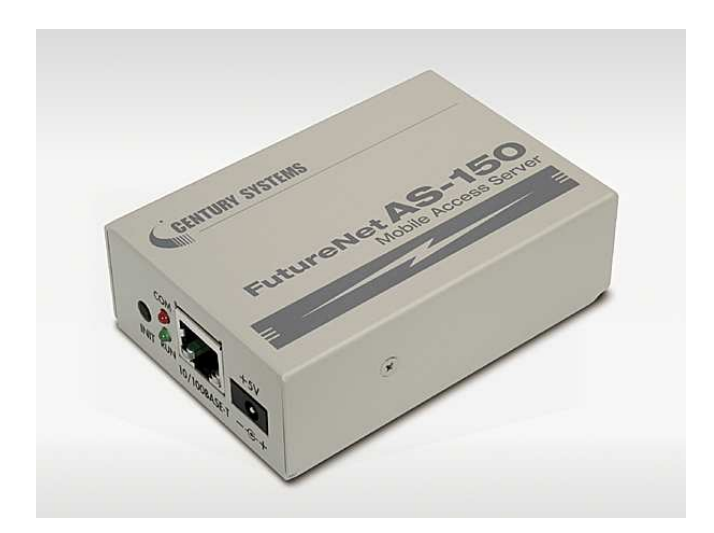

# CENTURY SYSTEMS

#### 商標について

FutureNet は、センチュリー・システムズ株式会社の商標です。

下記製品名等は米国 Microsoft Corporation の登録商標です。

Microsoft, Windows, Windows 95, Windows 98, Windows NT4.0, Windows 2000, Windows XP, Windows Vista, Microsoft Internet Explorer, Microsoft Outlook Express

その他の商品名、会社名は、各社の商標または登録商標です。

#### ご注意

- (1) お取扱いを誤った場合には責任を負いかねますので、ご使用前には必ず本マニュアルをお読み下 さい。
- (2) このマニュアルの作成にあたっては万全を期しておりますが、万一不審な点、記載漏れなどお気づきのことがありましたらお問い合わせ下さい。
- (3) 本製品を使用した事によるお客様の損害、逸失利益、または第三者のいかなる請求につきましても、 上記の項目(2)にかかわらず当社は一切の責任を負いかねますので、あらかじめご了承下さい。
- (4) このマニュアルの著作権および本体ハードウェア、ソフトウェアに関する知的財産権は、センチュリ ー・システムズ株式会社に帰属します.
- (5) このマニュアルの内容の全部または一部を無断で転用、複製することはできまん。
- (6) 本マニュアルの内容および仕様、外観は、改良のため将来予告なく変更することがあります。

一 目次 一

| 第1章          | はじめに                        | 1          |
|--------------|-----------------------------|------------|
| 1.1          | AS-150/X の使い方               | 2          |
| 1. 2         | 梱包内容の確認                     | 4          |
| 第2章          | ハードウェアの名称と接続方法              | 5          |
| 2. 1         | AS−150/X の本体各部の名称           | 6          |
| 2. 2         | LED 表示                      | 7          |
| 2. 3         | 接続の方法                       | 9          |
| 2.4 L        | AN インターフェース仕様               | 10         |
| 第3章          | センターとの通信仕様                  | 11         |
| 3. 1         | 発信                          | 12         |
| 3.1          | .1 ドメイン管理情報                 | 12         |
| 3.1          | . 2 発信、PPP 認証               | . 12       |
| 3.1          | . っ 看信、PPP 認証<br>NAT/PAT 変換 | . 13       |
| 3.2          | .1 NAT コンフィグレーション・テーブルの作成方法 | . 14       |
| 3.2          | . 2 NAT コンフィグレーション・テーブルの設定例 | . 15       |
| 3.2          | .3 セッション管理仕様                | 20         |
| 3.3          |                             | 21         |
| 3.4          | インターネット接続と DNS リレー機能        | 23         |
| 3. 5         |                             | 24         |
| 3.6          | ケータイアップテート機能                | . 26       |
| 第4章          | セットアップ機能                    | . 27       |
| 4. 1         | Telnet の使い方                 | . 28       |
| 4. 2         | 工場出荷 IP アドレスの変更             | . 30       |
| 4. 3         | パケット通信速度の選択                 | . 31       |
| 4. 4         | 設定値のバックアップと復帰               | 32         |
| 4. 5         | 設定を工場出荷値に戻す                 | 34         |
| 第5章          | 運用・管理に関する機能                 | 35         |
| 5.1          | 時刻サーバ機能                     | 36         |
| 5. 2         | パケットフィルタ機能                  | . 37       |
| 5.2          | .1 機能の概要                    | . 37       |
| 5. 2<br>5. 2 | .2 設定項日<br>.3 主な設定例         | . 38<br>40 |
| 5.3          | DHCP サーバ機能                  | 41         |
| 5.3          | .1 設定手順                     | 41         |
| 5.3          | .2 DHCP クライアントの設定について       | . 44       |
| 5.4          | 通信 復 歴 の ロ キンク 機 能          | . 45       |
| 5.5          | SYSLOG によるログの転送             | 48         |

| 5.5.1 AS-150/X 側の設定          |    |
|------------------------------|----|
| 5.5.2 ホストコンピュータ側の設定          |    |
| 5. 6 ステータス表示                 |    |
| 5. 7 ファームウェアのバージョンアップ        |    |
| 第6章 <b>設定項目</b>              |    |
| 6.1 Telnet メニューによる設定項目と工場出荷値 |    |
| 6.2 コマンドー覧                   | 61 |
| 6.2.1 制御コマンド                 |    |
| 6.2.2 設定コマンド                 |    |
| 第7章 参考資料                     | 71 |
| 7.1 AS−150/X 設定例             |    |
| 7.1.1 インターネット接続を利用した通信設定例    |    |
| 7.1.2 閉域網サービスを利用した通信設定例      |    |
| 7.1.3 接続テストの例                | 77 |
| 7. 2  AS−150/X 仕様一覧          |    |
| 7.3 サポートのご案内                 |    |

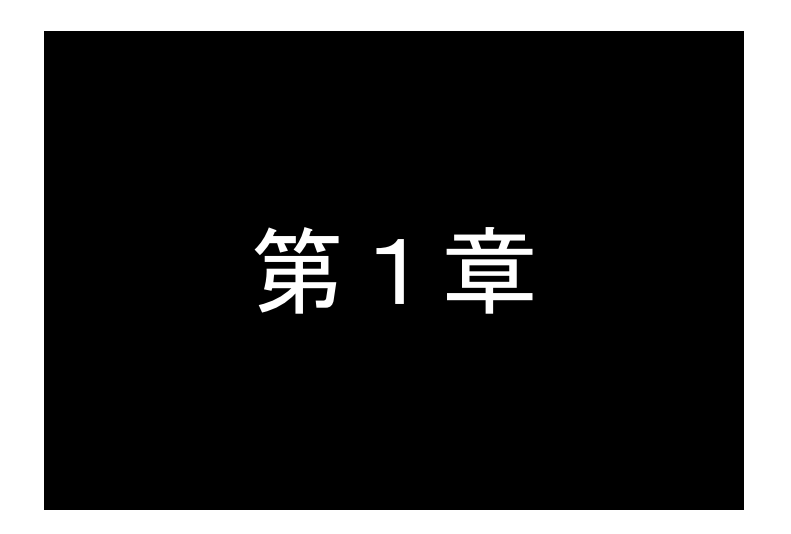

# はじめに

ここでは FutureNet AS-150/X の概要をご紹介します。

# 1.1 AS-150/Xの使い方

FutureNet AS-150/X は KDDI株式会社が提供する CDMA 1X サービスを使ってモバイルデータ通信を簡単 に実現するための専用ルータです。「**閉域網サービス**」環境、または「**インターネット接続サービス**」環境で利用 でき、屋外に設置した設備・機器など、環境条件の厳しい場所でもワイヤレスの通信を実現します。

通信モジュールとしては「WM-M200」(セイコーインスツルメンツ社製)を内蔵しています。「WM-M200」は、 CDMA 1X に対応しており、下り最大 144kbps(ベストエフォート)、上り最大 64kbps(ベストエフォート)の通信性 能を備えます。

#### ●閉域網サービスの利用

AS-150/X は KDDI 株式会社が提供する閉域網サービス「CIPL サービス」を利用してパケット着信機能を サポートします。この構成では拠点→センター方向の接続に加え、センター→拠点方向の接続も可能です。 また閉域網を利用するため、通信のセキュリティも確保できます。

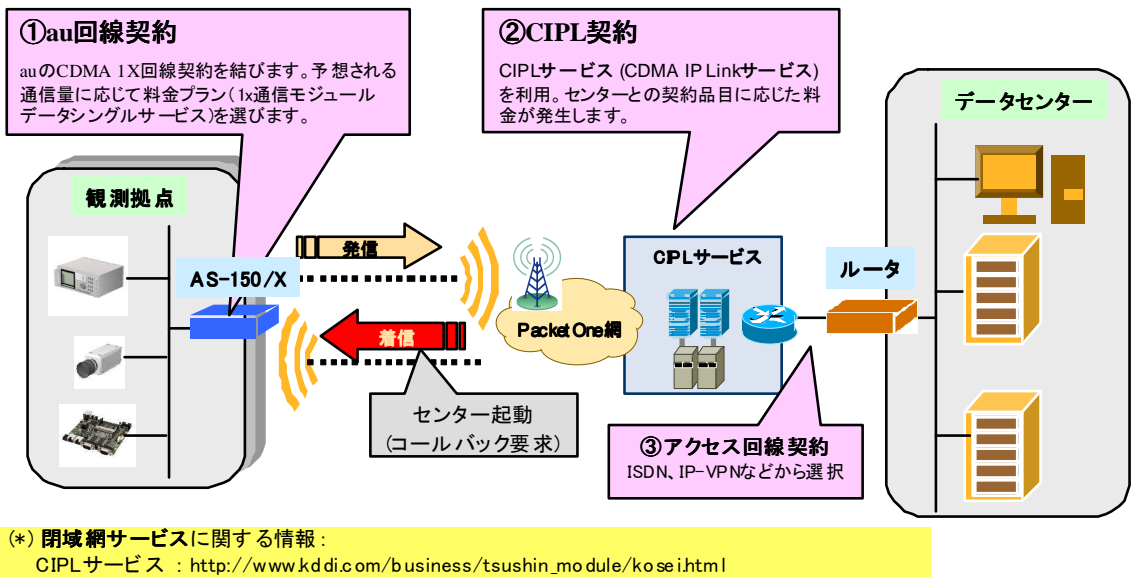

CIPLサービス: http://www.kd di.com/b usiness/tsushin\_mo dule/kose i.html 通信料金の情報: http://www.kd di.com/b usiness/tsushin\_mo dule/ryo kin.html アクセス回線:各社の専用線サービスを参照ください。

《閉域網サービス》

#### ●インターネット接続サービスの利用

回線が引けない拠点や期間限定で利用するオフィス/店舗/観測拠点等ではインターネット接続環境で利用できます。拠点側からインターネットにアクセスする、メールをする、本社やセンターにデータを送る/ダウン ロードする、といった一般的なインターネット利用が可能です。ネットワーク回線の施工が不要なため、簡単 にインターネット接続環境を配備/移設できます。

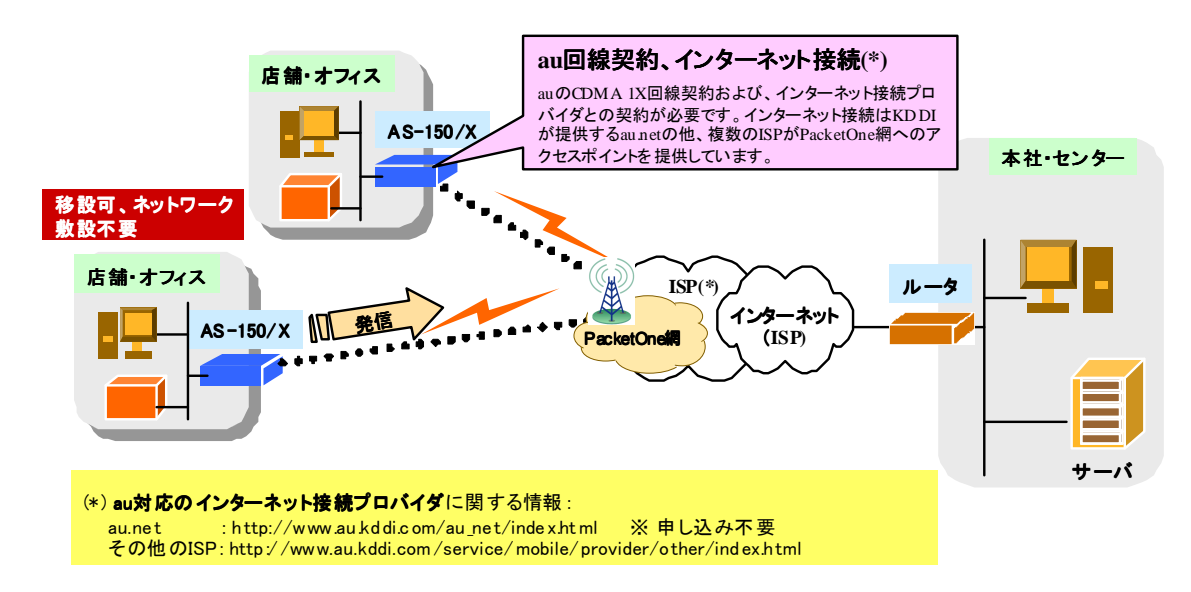

《インターネット接続サービス》

#### ●複数ドメイン登録機能について

AS-150/X には最大5つまでドメインの登録ができますので、上述の「閉域網サービス」と「インターネット接続」のように異なるサービス環境が混在しても、パケットの宛先により自動的に振り分けて通信することが可能です。

#### ●AS-150/X の2つルーティング方式

CDMA 1X の回線契約では拠点側ネットワークには IP アドレスが 1 つだけ割り当てられます。そのため拠点 側に複数の LAN 装置がある場合は NAT/PAT (Network Address Translation/ Port Address Translation)を 使うのが一般的です。AS-150/X は WAN 側から受信した IP パケットをその宛先ポート番号によってLAN 側機 器に振り分ける機能(ポートフォワード機能)を備えていますが、その際に IP パケットの宛先ポート番号を LAN 側機器の TCP/UDP ポートに変換することもできます。

またトンネルプロトコルの1つである GRE (Generic Routing Encapsulation)も組み込んでいます。GRE の場合はセンター側に FutureNet XR シリーズのルータを使います。AS-150/X とセンター側ルータ間でトンネリン

グすると、センター側からは複数の機器間を IP アドレスで指定して通信がおこなえます。

末端機器とセンタ間の TCP/IP 通信を NAT または GRE のどちらを使用するかは CIPL ドメインごとに設定 できます。どちらの場合も、WAN インタフェースの IP アドレスは IPCP(Internet Protocol Control Protocol は PPP 上で IP 通信を開始する際に, IP アドレスの受け渡しなどに使われるプロトコルです)によって取得しま す。

1) NAT の場合

末端機器からセンターに送る IP パケットの送信元アドレスはこのアドレスに変換し(NAT)、センターか ら受信した IP パケットの送信先 IP アドレスは末端機器の IP アドレスに逆変換します。

2) GRE の場合

末端機器からセンターに送る IP パケットは GRE カプセリングをおこないます。 デリバリヘッダの送信元 IP アドレス(GRE トンネリング始点)は IPCP によって取得したアドレスとし、送信先 IP アドレス(GRE ト ンネリング終点)はセンタのルータ(FutureNet XR シリーズ)のアドレスとします。 センタから受信した GRE パケットはデカプセリングをおこないます。

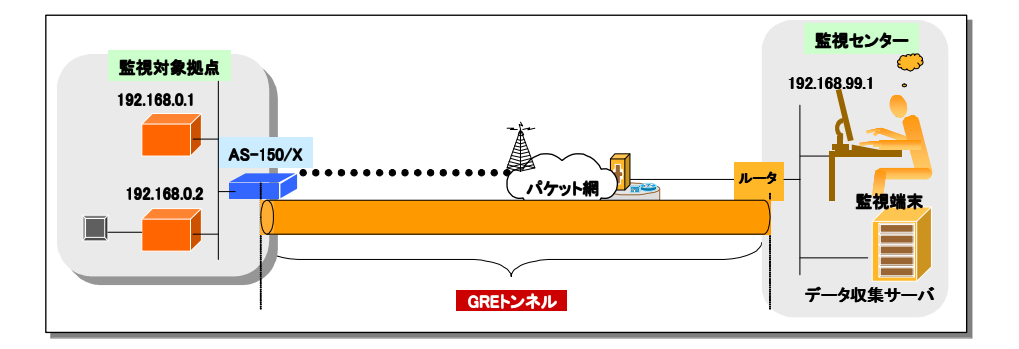

### 1.2 梱包内容の確認

製品パッケージに含まれる内容は別紙の「パッキングリスト」に記載されています。「パッキングリスト」に 含まれるものがそろっているか確認して下さい。万一、不足しているものがありましたら、お手数ですが 「FutureNet サポートデスク」までご連絡下さい。

製品に同梱の CD-ROM には、本マニュアルの他にファームウェア・バージョンアップのためのユーティリ ティソフトが含まれています。これについても確認して下さい。

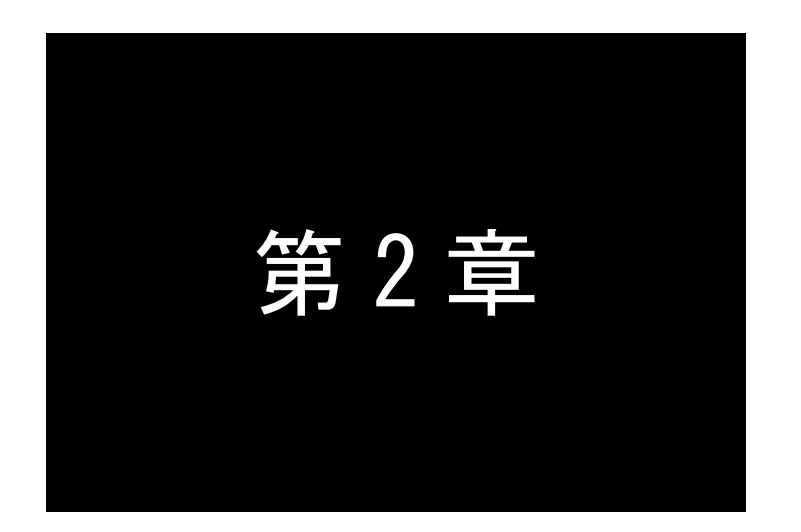

# ハードウェアの名称と接続方法

ここでは FutureNet AS-150/X の本体各部の名称と接続についてご説明します。

# 2.1 AS-150/Xの本体各部の名称

AS-150/Xの本体各部の名称と働きは以下のとおりです。

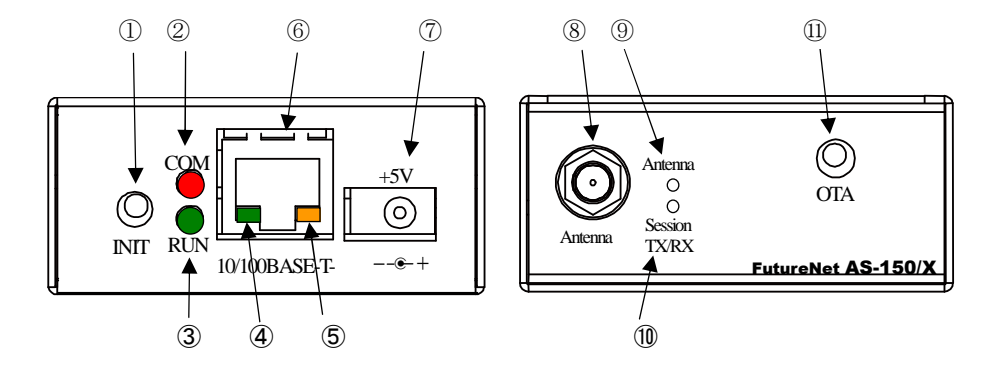

【AS-150/X本体各部の名称と働き】

| 番号   | 名称                                | 働き                                                                                    |
|------|-----------------------------------|---------------------------------------------------------------------------------------|
| 1    | [INIT]<br>プッシュボタン                 | このボタンを押しながら本体の電源を入れると、すべての設定内容を工場出<br>荷時の状態に初期化します。<br>詳細は「4.5 設定を工場出荷値に戻す」を参照してください。 |
| 2    | [COM]赤色 LED                       | <br>  下記「2.2   FD 表示」を参照してください。                                                       |
| 3    | [RUN]緑色 LED                       |                                                                                       |
| 4    | イーサネットリンク<br>緑色 LED               | イーサネットリンクで点灯。データ送受信時は点滅します。                                                           |
| 5    | イーサネット通信速度<br><mark>橙色</mark> LED | 100Mbps 時点灯、10Mbps 時消灯します。                                                            |
| 6    | [100/10BASE-T]<br>イーサネットコネクタ      | イーサネット規格の 100/10BASE-T ケーブルを接続するためのコネクタ<br>(RJ-45)です。                                 |
| 7    | [+5V]<br>DC 電源ソケット                | AC アダプタからの電源ケーブルを接続します。<br>必ず製品付属の AC アダプタを接続して下さい。                                   |
| 8    | [Antenna]<br>アンテナ接続端子             | 外部アンテナを接続する端子です。                                                                      |
| 9    | [Antenna]<br>電波強度 LED             | <mark>赤</mark> 緑の 2 色 LED で電波強度を表示します。                                                |
| 10   | [Session Tx/Rx]                   | PPPリンクの確立/切断 及び データ送受信状態を表示します。また OTA 実                                               |
|      | PPP リンク/通信 LED                    | 行時の状態を表示します。                                                                          |
| (II) | [OTA]                             | OTASP(回線開通)を行います。                                                                     |
| U    | プッシュボタン                           | 詳細は「3.5 OTA 機能」を参照してください。                                                             |

### 2.2 LED 表示

本装置は 6 個の LED を持っています。

(1)動作状態の表示

[COM]、[RUN]の2個のLEDにより、動作状態を表示します。

運用できる状態では[RUN]は点灯、[COM]は消灯してます。[COM]が点灯したままだったり、点滅を繰り 返す時は運用できない状態です。以下にそれぞれの状態を説明します。

●正常動作時の LED 表示

①起動準備中

電源投入(または再起動)した後の起動準備中は[COM]は点灯してます。動作レディで消灯します。動作レ ディ状態になるまでに数 10 秒程度要します。

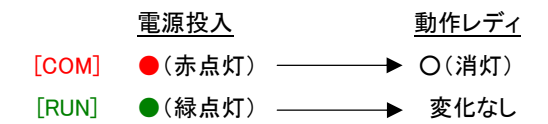

②バージョンアップ時

ファームウェア書き込み中は[COM]が点滅し、書き込み完了で消灯します。

| <u>ファームウェア書き込み中</u> |             |    | 書き込み完了 |
|---------------------|-------------|----|--------|
| [COM]               | ╈(赤点滅) ──── | -> | O(消灯)  |
| [RUN]               | ●(緑点灯)      | -> | 変化なし   |

③工場出荷値設定時

設定値初期化中は[COM]が点滅し、初期化完了で点灯します(約 20 秒程度)。動作停止してますので、運用する場合は電源を入れなおしてください。

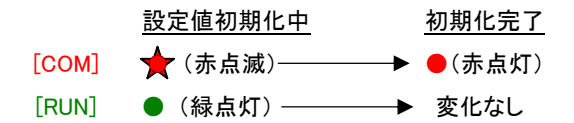

●エラー発生時の LED 表示と動作(点滅は約0.2 秒間隔)

[COM]は3回点滅と1秒消灯を繰り返し、[RUN]は連続点滅します。動作停止の状態です。

②不揮発メモリ読み書きエラー

[COM]は4回点滅と1秒消灯を繰り返し、[RUN]は連続点滅します。動作停止の状態です。

# 

①Ethernet ハードウェアエラー

③H/W システム情報読み出しエラー

[COM]は5回点滅と1秒消灯を繰り返し、[RUN]は連続点滅します。動作停止の状態です。

[COM] →★★★★★ 1秒消灯 ★★★★ 1秒消灯 ★★~ 

④システムエラー

[COM]と[RUN]は両方とも連続点滅し、動作を停止します。ただし WatchDog 監視を行っていれば再起動 します。

(2)アンテナ強度の表示

電波の受信状態を1個の2色 LED [Antenna] により以下のように表示します。

緑点灯:普通(3本) 緑点滅:やや弱い(2本) 赤点滅:弱い(1本) 赤点灯:圏外(0本)

(3)PPP リンク/通信/OTA 状態 LED

PPP リンク及びデータ送受信の状態を1個の緑色 LED[Session Tx/Rx]により以下のように表示します。

・PPP リンク確立時 点灯。PPP リンク解消時 消灯。 ・PPP リンクの状態にかかわらず、データ送受信時、点滅。

・OTA 機能を実行したとき、以下の表示を行います

① モジュールとのデータ送受信に伴い、点滅。

② OTASP(回線の開通)が成功した場合、約10秒間点灯。

(4)イーサネットリンク/速度 LED

イーサネットコネクタの両側の 2 個の LED で、イーサネットリンク確立とデータ転送状態を表示します。「2.1 AS-150/X の本体各部の名称」を参照してください。

# 2.3 接続の方法

本体背面は次のように各機器を接続して下さい。

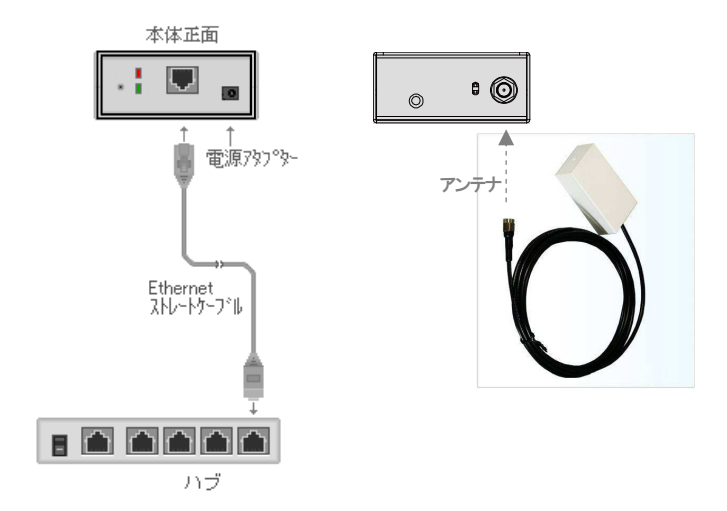

#### 接続可能なアンテナ

AS-150/X に接続できる外部アンテナ(別売)は用途に応じて各社の製品が選択できます。使用可能な 製品につきましては弊社営業部までお問い合わせください。

LAN ケーブルの接続

本装置をLANに接続するにはイーサネットケーブルを使って本装置の 100/10Base-Tポートをハブに接続します。イーサネットケーブルのクロス/ストレートは自動判定です。ケーブル・コネクタは、カチッと音が するまでしっかりと接続して下さい。

AC アダプタ電源には AC100V の家庭用・商用電源を使用して下さい。

2.4 LAN インターフェース仕様

本装置は以下のイーサネットインタフェースを備えています。

Fast Ethernet × 1ポート 100BASE-TX/10BASE-T (RJ-45)、Auto MDI/MDI-X

本装置の MAC アドレスの上位 3 バイトは"00806D"です。MAC アドレスは本体の裏面のシールに印刷されています。また、Telnet でログインしたときの最初の画面にも表示されます。

通信速度および通信モードについては、電源投入時、相手装置とオートネゴシエーションを行い、伝送 速度と全二重/半二重を自動的に決定します。

また、接続されたイーサネット・ケーブルがストレートかクロスかを自動的に判別し, 信号を切り替えます。

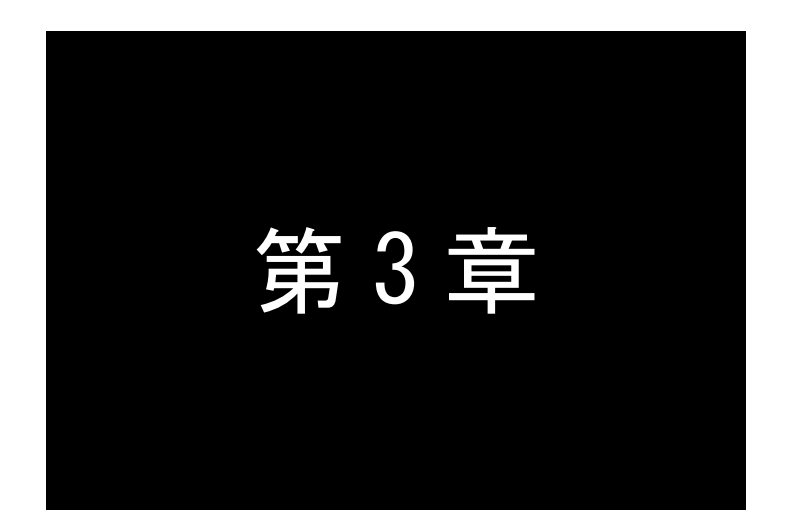

# センターとの通信仕様

ここでは CIPL 網を経由して、センターと通信する上で必要とする機能や設定 内容についてご説明します。

### 3.1 発着信の制御

#### 3.1.1 ドメイン管理情報

本装置はドメイン毎の情報として以下の内容を管理しています。

- ① ドメイン名
- ② ユーザー名
- ③ パスワード
- ④ 自動発呼先の宛先 IP アドレスとネットマスク値
- ⑤ メトリック(宛先までのホップ数)
- ⑥ 接続インターフェースとして、NAT/GRE のどちらを使用するか
- ⑦ GRE を選択した場合の GRE トンネリング終点 IP アドレス

# 3.1.2 発信、PPP 認証

センターから着信待ち受け状態時に、イーサネットインターフェースから IP パケットを受信し、その宛先 IP アドレスがドメインリストの宛先 IP グループに含まれる場合、発信し、PPP 接続を行います。WAN 側の IP アドレスは、IPCP で取得します。PPP リンク確立時、対応するドメインリストの宛先 IP ネットワークを IP ルーティングテーブルに登録します。PPP リンク確立後は、LAN 側のパソコンから受信し WAN 側にルーテ ィングする IP パケットは、NAT 変換または GRE カプセリング後 WAN 側に送出し、WAN 側から受信した IP パケットは、NAT 逆変換または GRE デカプセリング後 LAN 側に送出します。

PPP 認証は、以下の形式で行います。

ユーザーID:ドメインに対応するユーザー名@ドメインに対応するドメイン名 パスワード:ドメインに対応するパスワード

| ドメイン名        | domain0       | domain1        |
|--------------|---------------|----------------|
| ユーザー名        | user0         | user1          |
| パスワード        | pw0           | pw1            |
| 宛先ネットワーク     | 192.168.201.0 | 192.168.202.0  |
| マスク          | 24            | 24             |
| メトリック        | 1             | 1              |
| インタフェース      | NAT           | GRE            |
| GRE トンネリング終点 | 0.0.0.0       | 192.168.11.126 |

| 例. | 下表のように2つのドメイン登録を行っている場合の例です | ₽. |
|----|-----------------------------|----|
|    |                             |    |

イーサネットインターフェースから 192.168.202.1 宛ての IP パケットを受信したとき発信を行います。 PPP 認証は、ユーザーID が"user1@domain1"、パスワードは"pw1"となります。

この例では、192.168.202.0/24 をインターフェース GRE として、IP ルートテーブルに登録します。

#### 3.1.3 着信、PPP 認証

通信モジュールからの着信通知を受けて PPP 接続を行います。WAN 側の IP アドレスは、IPCP で取得 します。

PPP 認証時は着信したドメイン名に従い、登録されたユーザ名、パスワードを使用します。

PPP リンクが確立すると、対応するドメインリストの宛先 IP ネットワークを IP ルーティングテーブルに登録します。それ以降、自ノードまたは LAN 側から受信し WAN 側にルーティングする IP パケットは、NAT 変換または GRE カプセリングして WAN 側に送出し、WAN 側から受信した IP パケットは、NAT 逆変換または GRE デカプセリングして自ノードまたは LAN 側に送出します。

## 3.2 NAT/PAT 変換

AS-150/X は、NAT に加えて PAT (Port Address Translation、別名: IP masquerade)機能を実装しています。 PAT 変換は、複数のプライベート IP アドレスを、センター側(認証代行 RADIUS)から払い出された単一のグロー バル IP アドレスに対応させる機能です。これによって LAN 上の複数の機器が AS-150/X を通して CIPL 網を 利用できるようになります。

また、NAT コンフィグレーション・テーブルに変換データを設定することにより、次のような接続形態が実現できます。

- ・ WAN 側にアクセスできる LAN 側の機器を限定する。
- ・ WAN 側からアクセスできる LAN 側の機器を指定する。
- ・ WAN 側から LAN 側にアクセスできないようにする。
- 3.2.1 NAT コンフィグレーション・テーブルの作成方法

NAT コンフィグレーション・テーブルには、最大 48 個まで変換データを登録できます。複数の変換データ が登録されている場合は、エントリ番号の小さい順に比較し、マッチした変換データに従って、NAT 変換や 逆変換を行います。

登録できる内容は下表の項目です。

| エントリ番号    | NAT コンフィグレーション・テーブルの登録番号                                                                                                    |
|-----------|----------------------------------------------------------------------------------------------------|
| プライベートロマド | LAN 側のプライベート IP アドレスを次のいずれかで登録します。                                                                                                    |
|           | <ul> <li>プライベート IP アドレスを1つ指定する</li> <li>プライベート IP アドレスの始点と終点を範囲で指定する</li> <li>すべてのアドレスを対象とする</li> </ul>                                                                                                    |
|           | 単一指定した場合は「NAT エントリ」となり、このプライベート IP アドレスに対して<br>WAN 側からアクセスが可能になります。<br>範囲指定、またはすべてを指定した場合は「PAT エントリ」となり、WAN 側からは<br>アクセスできなくなります。NAT エントリと PAT エントリは混在可能です。                                                                                                    |
| プロトコル     | NAT エントリの場合、LAN 側のプロトコルを次のいずれかで指定します。                                                                                                    |
|           | <ul> <li>特定のプロトコルを指定する</li> <li>すべてのプロトコルを対象とする</li> <li>PAT エントリの場合はこの設定は無視されます</li> </ul>                                                                                                    |
| ポート       | NAT エントリの場合、LAN 側機器の TCP/UDP ポートを指定します。指定の仕方<br>は次のいずれかが可能です。                                                                                                    |
|           | <ul> <li>● 1つのポート番号を指定する</li> <li>● 複数のポート番号を始点、終点の範囲で指定する</li> <li>● すべてのポートを対象とする</li> </ul>                                                                                                    |
|           | PAT エントリの場合はこの設定は無視されます(すべてのポートにマッチする)。                                                                                                    |
| アクセスポート   | アクセスポートは、WAN 側から LAN 側への IP パケットの宛先ポート番号を、LAN<br>側機器の TCP/UDP ポート番号に変換する場合に指定します。<br>従ってアクセスポートを指定する場合、NAT エントリであること、また上記ポートの<br>項目で、LAN 側のポートを「 <b>1つのポート番号</b> 」に指定しておく必要があります。<br>WAN 側からの宛先ポート番号がここで指定したアクセスポート番号と一致すると、<br>宛先ポート番号を LAN 側機器のポート番号に変換します。省略した場合はポート<br>変換をせずに、宛先IPアドレスだけを LAN 側機器の IP アドレスに変換して LAN<br>側に送出します。 |

3.2.2 NAT コンフィグレーション・テーブルの設定例

【例1】LAN 側に WWW サーバー1 台と、複数のクライアントがある例です(NAT と PAT の混在)

(条件)

①WWW サーバー(プライベート IP アドレス=192.168.254.1)を、WAN 側からアクセスできるようにする。 ②その他のクライアントは全て WAN 側にアクセスできるようにする(WAN 側からのアクセスさせない)。

(登録)

| NAT コンフィグレーション・テーブル<br>の登録項目 | ①の条件          | ②の条件      |  |  |
|------------------------------|---------------|-----------|--|--|
| プライベート IP アドレス               | 192.168.254.1 | ①以外すべてを対象 |  |  |
| プロトコル                        | tcp           | すべてを対象    |  |  |
| ポート                          | www(80)       | すべてを対象    |  |  |
| アクセスポート                      | 指定しない         | 指定しない     |  |  |
|                              |               |           |  |  |

注)登録時のエントリ番号は①より②を大きくします

(nat コマンド)

nat\_0\_192.168.254.1\_tcp\_www\_ipcp
 nat\_1\_\*\_\*\_\*\_ipcp

#### (接続構成)

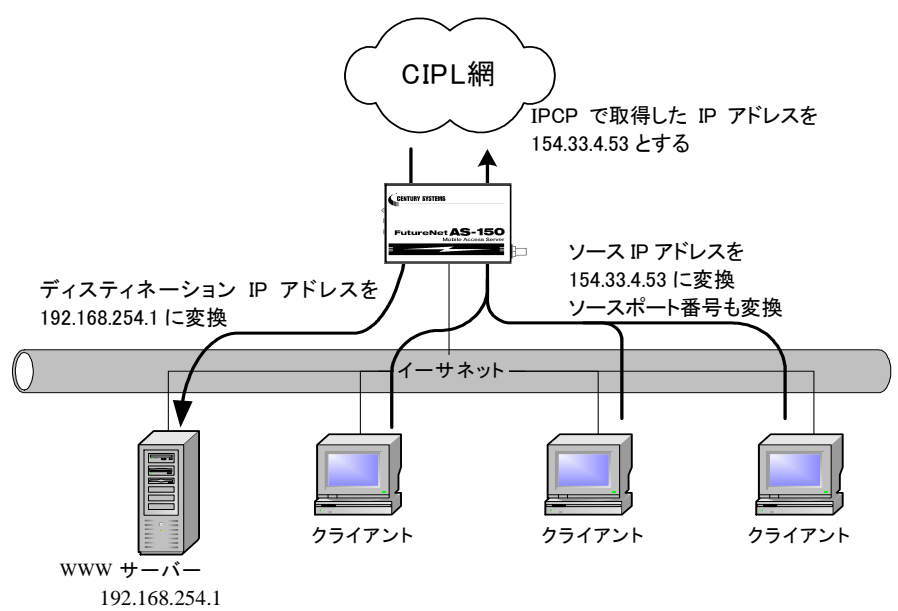

【例2】LAN 側のクライアント1台に対し、WAN 側からもアクセスできるようにする例です(NAT)

(条件)

WAN 側にアクセスするクライアントを 192.168.254.3 のみに限定し、IPCP で取得した 154.33.4.53 に変換し て WAN 側に送出させます。また WAN 側からの 154.33.4.53 へのパケットも、すべて 192.168.254.3 に渡しま す。

(登録)

| NAT コンフィグレーション・テーブル<br>の登録項目 | 上記の条件         |
|------------------------------|---------------|
| プライベート IP アドレス               | 192.168.254.3 |
| プロトコル                        | すべてを対象        |
| <b>ポー</b> ト                  | すべてを対象        |
| アクセスポート                      | 指定しない         |

(nat コマンド)

nat ... 0 ... 192. 168. 254. 3 ... \* ... \* ... i pcp ... 0

(接続構成)

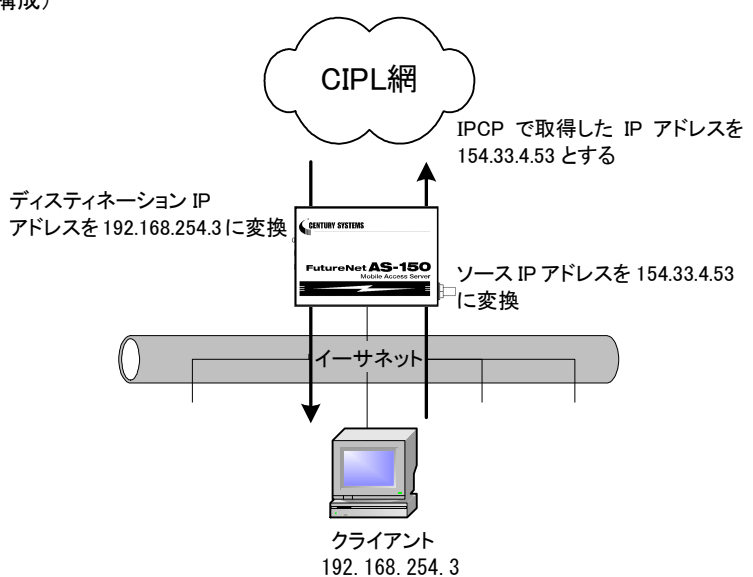

【例3】WAN 側にアクセスできるクライアントを限定する例です(PAT)

(条件)

WAN 側にアクセスできるクライアントを、

- ① 192.168.254.2~192.168.254.4 および
- ② 192.168.254.7~192.168.254.10 に限定します。

※WAN 側からのアクセスは全てできません。

(登録)

| NAT コンフィグレーション・テーブル<br>の登録項目 | ①の条件                                | ②の条件                                 |
|------------------------------|-------------------------------------|--------------------------------------|
| プライベート IP アドレス               | 192.168.254.2<br>₹<br>192.168.254.4 | 192.168.254.7<br>₹<br>192.168.254.10 |
| プロトコル                        | すべてを対象                              | すべてを対象                               |
| ポート                          | すべてを対象                              | すべてを対象                               |
| アクセスポート                      | 指定しない                               | 指定しない                                |

注)エントリ番号の順序は無関係です

(nat コマンド)

①nat\_0\_192.168.254.2:192.168.254.4\_\*\_\*\_ipcp\_0 ②nat\_1\_192.168.254.7:192.168.254.10\_\*\_\*\_ipcp\_0

#### (接続構成)

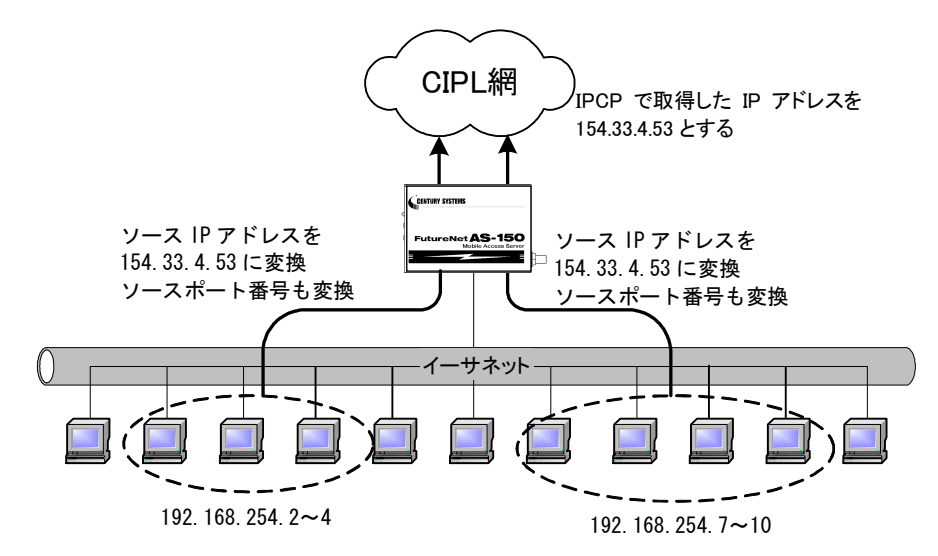

【例4】宛先ポート番号の変換を伴う、ポートフォワード機能を使う例です(NAT)

(条件)

LAN 側にある2つの Telnet サーバを、WAN 側からアクセスできるようにします。

Telnet クライアントから、①AS-150/X の WAN 側アドレスの 23 番ポートにアクセスすると、LAN 側の 192.168.101.61 の:23 番ポートにつながります。②同様に 8023 番ポートにアクセスすると、LAN 側の 192.168.101.62:の 23 番ポートにつながります。

(登録)

| NAT コンフィグレーション・テーブル<br>の登録項目 | ①の条件           | ②の条件           |
|------------------------------|----------------|----------------|
| プライベート IP アドレス               | 192.168.101.61 | 192.168.101.62 |
| プロトコル                        | tcp            | tcp            |
| ポート                          | 23             | 23             |
| アクセスポート                      | 23             | 8023           |

注)エントリ番号の順序は無関係です。

(nat コマンド)

①nat\_0\_192.168.101.61\_tcp\_23\_ipcp\_23 ②nat\_1\_192.168.101.62\_tcp\_23\_ipcp\_8023

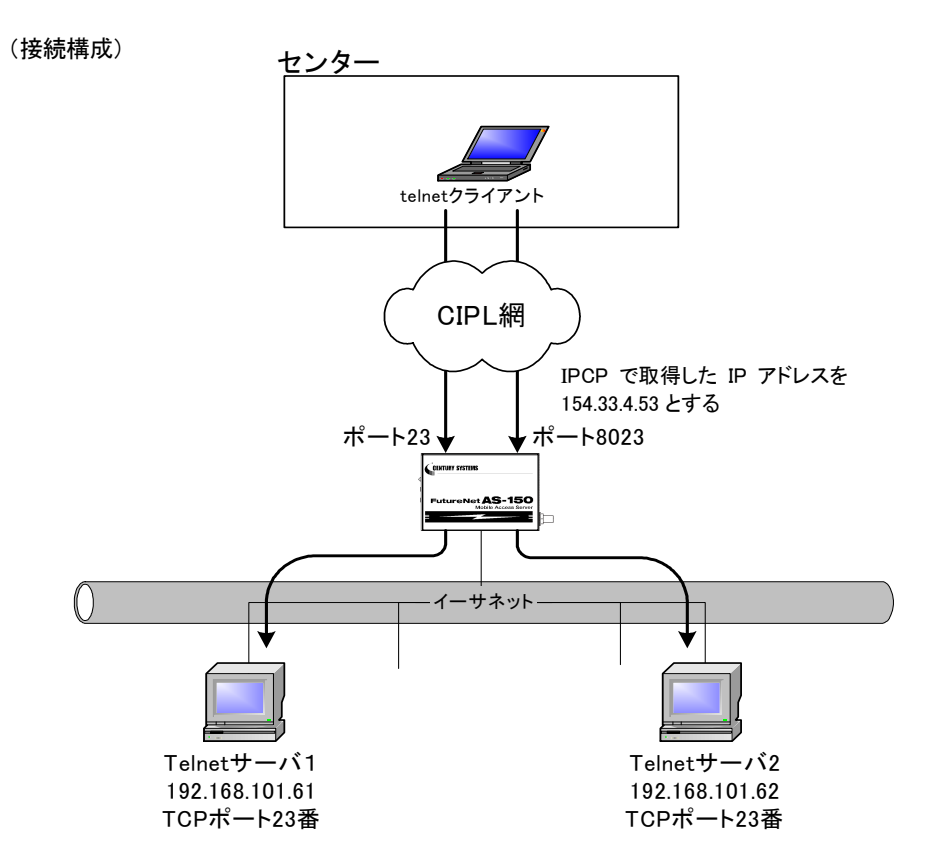

#### 18

【例5】センター側から AS-150/X に対して、Ping、Telnet、ファームウェアバージョンアップを行えるようにし、LAN 上のクライアントから全て WAN 側にアクセスできるようにした例です。

(条件)

①AS-150/X から Ping(ICMP)応答が返るようにする。

②AS-150/X に Telnet 接続できるようにする。

③TCP ダウンローダから AS-150/X に接続できるようにする。

④その他の LAN 上のクライアントは全て WAN 側にアクセスできるようにする。

センターから、①AS-150/Xの WAN 側アドレスへの Pingを、LAN 側インターフェース(192.168.101.60)への Ping に変換する。②同様に WAN 側 23 番ポートへの Telnet アクセスを LAN 側インターフェースの Telnet アクセスに変換する。③同様に TCP ダウンローダから WAN 側 2222 番ポートのアクセスを LAN 側インター フェースのダウンロードポートへのアクセスに変換する。

(登録)

| NAT コンフィグレーション | <ol> <li>①の条件</li> </ol> | <ol> <li>②の条件</li> </ol> | <ol> <li>③の条件</li> </ol> | <ul><li>④の条件</li></ul> |
|----------------|--------------------------|--------------------------|--------------------------|------------------------|
| ・テーブルの登録項目     | 0                        | 0                        | 0                        | 0                      |
| プライベート IP アドレス | 192.168.101.60           | 192.168.101.60           | 192.168.101.60           | 全てを対象                  |
| プロトコル          | icmp                     | tcp                      | tcp                      | 全てを対象                  |
| ポート            |                          | telnet                   | 2222                     | 全てを対象                  |
| アクセスポート        | 指定しない                    | 指定しない                    | 指定しない                    | 指定しない                  |
|                |                          |                          |                          |                        |

注)④の登録は最後に行います。

(nat コマンド)

①nat\_0\_192.168.101.60\_icmp\_\*\_ipcp\_0 ②nat\_1\_192.168.101.60\_tcp\_telnet\_ipcp\_0 ③nat\_2\_192.168.101.60\_tcp\_2222\_ipcp\_0 ④nat\_3\_\*\_\*\_\*\_ipcp\_0

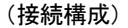

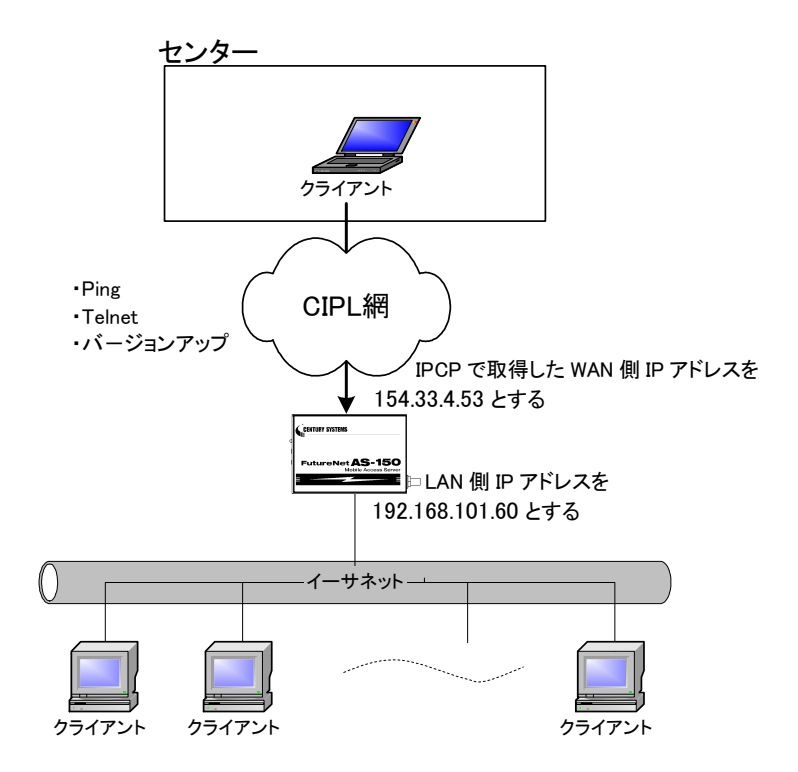

#### 3.2.3 セッション管理仕様

AS-150/Xの NAT セッション管理は、次のように行います。

(1)PAT セッション

- 同時に存在できる PAT セッションは、最大で 1024 セッションです。(1クライアントが、1セッションしか使用しない場合は、1024 クライアントが1つの IP アドレスを共有できます)
- LAN 側からWAN 側に送信するTCPパケットやUDPパケットのソースポート番号は、0x3000 ~0x73FF(12288~29695)の範囲の値に変換します。
- TCP セッションは、無通信時間が 1800 秒継続した場合、あるいは、FIN/RST セグメントの 送信または受信後 60 秒経過した場合にセッション管理テーブルから削除します。
   UDP セッション、ICMP セッションは無通信時間が 60 秒継続した場合にセッション管理テー ブルから削除します。ただし、PPP リンクが切れたときは、全セッションをテーブルから削除 します。

(2)NAT セッション

- 同時に存在できる NAT セッションは、FTP 制御コネクションを除いて、制限はありません。
   FTP 制御コネクションは、最大 64 セッションが同時に接続できます。
- FTP 制御コネクションは、無通信時間が 1800 秒継続した場合、あるいは、FIN/RST セグメントの送信後 60 秒経過した場合にセッション管理テーブルから削除します。

# 3.3 GRE トンネリング

AS-150/X では CIPL 網を介した、IP ルータ FutureNet XR シリーズ製品との間で、GRE トンネリング機能 (RFC1701 GRE 準拠)を使うことができます。

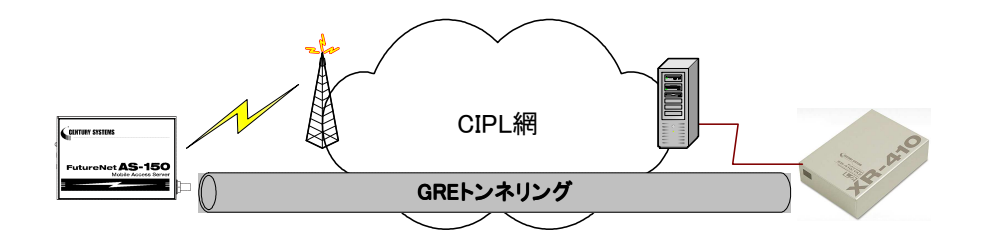

本装置とXR間で、GREを設定してトンネルの用意ができると、両端の装置は次のような通信動作となります。

LAN 側インタフェースから受信したデータの宛先 IP アドレスを参照し、それが対向装置の LAN 側宛だった 場合は GRE インタフェースに渡して、GRE ヘッダや WAN 側 IP アドレス等を付与し対向装置に転送します。

一方、GRE のデータを受信した対向装置では GRE ヘッダや WAN 側 IP アドレス等を取り外し、LAN 側イン タフェースにデータを渡します。

この際 GRE を設定した装置配下から送信されたデータはアドレス変換等は行われません。

(1)GRE カプセリングとデカプセリング機能

イーサネットインタフェースからセンタに送信する(または AS-150/X 自身がセンタに送信する)IP パケットの、送信先 IP アドレスがトンネリング対象アドレス(ドメイン管理情報の宛先アドレス)であれば、カプセル化して CIPL 網に送出します。

また CIPL 網から、ディスティネーション IP アドレスが CIPL 網インタフェースの IP アドレスである GRE パ ケットを受信した場合、デカプセリングし、Payload パケットを取り出し、IP ルーティングを行います。

(2)GRE ヘッダ

GRE ヘッダは4オクテットで、値は 0x00000800 とします。 0x00000800 の意味は次の通りです。

- ① チェックサムフィールドは存在しない。
- ② ルーティングフィールドは存在しない。
- ③ キーフィールドは存在しない。
- ④ Sequence Number フィールドは存在しない。
- 5 Protocol Type (\$ IP(0x0800).

(3) デリバリ・ヘッダ

デリバリ・ヘッダの送信元 IP アドレスは、IPCP で取得した WAN インタフェースの IP アドレスとします。 送信先 IP アドレスは、センターの XR シリーズ製品の IP アドレスとします。 TTL は、255 固定です。

(4) GRE の MTU

GRE インタフェースの MTU は、1476 固定とします。

したがって、LAN 側から 1500 バイト、かつ Don't Fragment ビット=1 のパケットを受信した場合、ICMP Type=3(Destination Unreachable) Code=4(fragmentation needed and DF set) Next-Hop MTU=1476 を返信 します。その結果として、1476 バイトのパケットを受信したら、GRE ヘッダとデリバリ・ヘッダを付加し、1500 バイトの IP パケットを PPP に渡します。

LAN 側から 1500 バイト、かつ Don't Fragment ビット=0 のパケットを受信した場合、フラグメント分割を行い、それぞれのフラグメントに GRE ヘッダとデリバリ・ヘッダを付加し、PPP に渡します。

(5)GRE トンネリングの終点

本装置から見た GRE トンネリングの終点は XR シリーズ製品となります。

ドメイン管理テーブルにその IP アドレスを設定してください。(「3.1.1ドメイン管理情報の設定」を参照してく ださい) 3.4 インターネット接続とDNS リレー機能

AS-150/X は、ドメインネームサーバ(DNS)の代理応答の機能を持ちます。

これは、LAN 側機器(パソコン)からのドメイン名解決要求パケットをプロバイダの DNS サーバに中継し、 DNS サーバからの応答を LAN 側機器に伝える機能です。

DNS リレー機能を使用する際は以下の手順で行ってください。

- (1)DNS リレー機能を有効に指定し、かつドメイン管理情報の宛先ネットワークを 0.0.0.0/0 と登録します。
- (2) クライアントとなる LAN 側機器(パソコン)に、デフォルトゲートウェイおよび DNS サーバとして、 AS-150/X のイーサネットインタフェースの IP アドレスを設定します。(AS-150/X の DHCP サーバ機能を 使えば、この設定は不要になります)
- (3) クライアントからインターネット接続を開始します。

《インターネット接続の例》

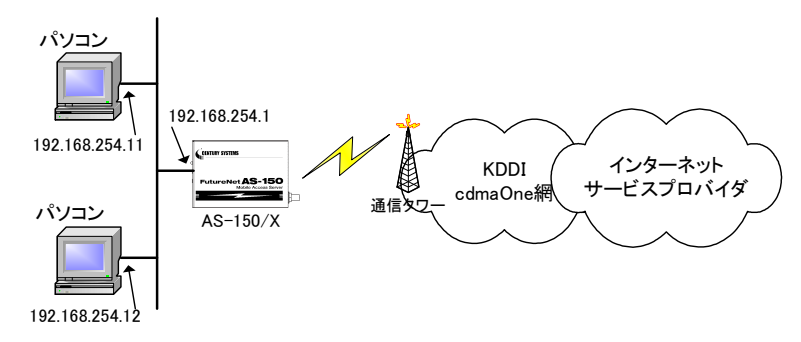

- 準備①:パソコンの設定は、デフォルトゲートウェイ、DNS サーバーの IP アドレスを AS-150/X の IP アドレス(192.168.254.1)にします。
- 準備②: AS-150/X に下記を設定します (NAT の場合)。 domain \_ 0 \_ ドメイン名 \_ ユーザー名 \_ パスワード \_ 0.0.0.0/0 \_ 1 nat \_ 0 \_ \* \_ \* \_ \* \_ ipcp dnsrelay \_ activate \_ on
- 注意)上記コマンドに関しては「6.2 コマンド一覧」を参照してください。"ドメイン名" "ユーザー名" "パ スワード"はISPの指定に従ってください。

### 3.5 OTA 機能

OTA( Over The Air ) は、無線を利用して通信モジュールの電話番号等 ID 情報の書込み、消し込みを可 能にする機能です。電波状態が悪いと失敗しますので、電波状態が良好な状態で行うようにしてください。 電波状態は LED、及び Telnet コマンドの『show antenna』(「6.2.1 制御コマンド」の(7)showを参照)で確認で きます。

OTAには、回線を開通するときに電話番号等 ID 情報を書込む OTASP(回線利用開始)、と回線を閉塞するときの消し込み処理の OTAPA(回線の解約)があります。

本装置は、OTASP は OTA ボタンまたは Telnet コマンドのどちらかで、OTAPA は Telnet コマンドだけで行うことができます。

OTASP/OTAPA 実行時は、LED[Session Tx/Rx]が点滅します。OTASP に成功すると、10 秒間 [Session Tx/Rx] LED が点灯し、その後本装置は再起動します。OTASP が失敗した場合、10 秒間 LED 点灯はありません。そのまま再起動します。

#### (1)OTASP 機能

回線が開通されていない状態で、OTA ボタンが押されるか、Telnet のコマンドとして『ota sp』が入力されると、OTASPを実行します。

OTASP の実行状況、結果はログに残ります。また Telnet で実行する場合は以下のように結果を表示 します。回線が開通すると "OTASP is completed successfully." が表示され本装置は再起動します。

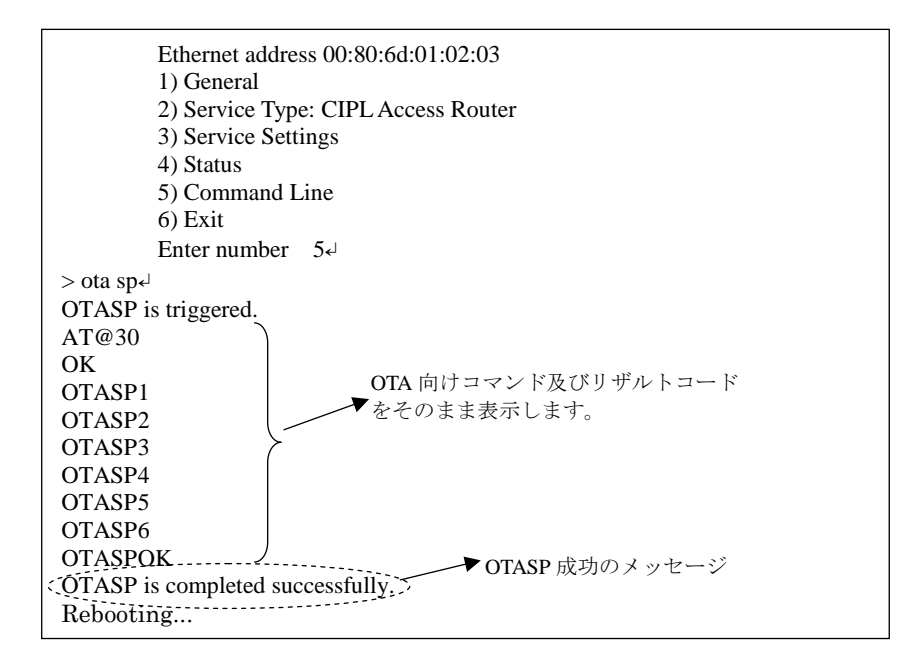

回線の開通に失敗したり、回線がすでに開通されている状態で、Telnetのコマンドとして『ota sp』が入 力された場合は、"OTASP is terminated abnormally."のエラーメッセージを表示します。また回線がす でに開通されている状態で、OTAボタンが押下された場合は無視されます。 (2)OTAPA 機能

回線がすでに開通されている状態で、Telnetのコマンドとして『ota pa』が入力された場合、OTAPA(回線の解約)を実行します。

OTAPA の実行状況、結果はログに残ります。また Telnet で実行する場合は以下のように結果を表示 します。回線の解約ができると "OTAPA is completed successfully." が表示され本装置は再起動しま す。

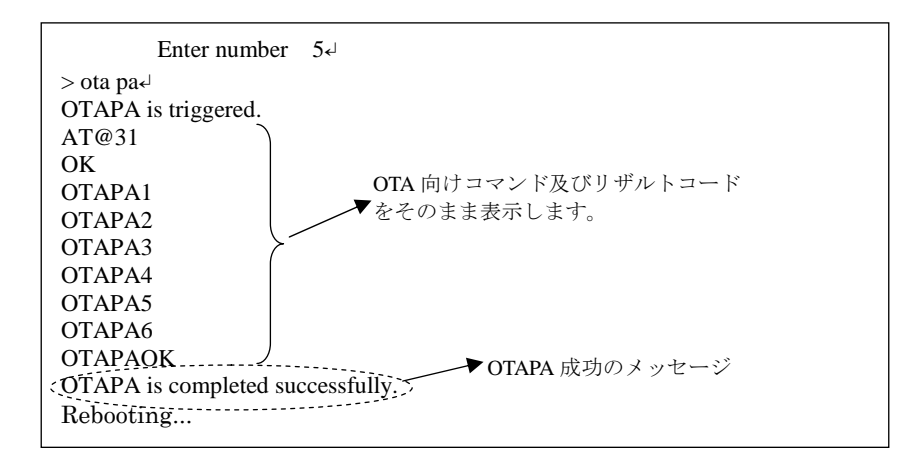

回線の解約に失敗したり、回線が開通されていない状態で、Telnet のコマンドとして『ota pa』が入力された場合、、 "OTAPA is terminated abnormally." のエラーメッセージを表示します。

# 3.6 ケータイアップデート機能

ケータイアップデートとは、本装置に搭載している通信モジュールのソフトウェアを無線ネットワークを介し てダウンロードを行い、最新のソフトウェアへ更新する機能です。ケータイアップデートに関する詳細につい ては KDDI株式会社にお問い合わせください。

AS-150/X では、TELNET 設定メニューやコマンドラインから、ケータイアップデートの有効/無効を設定できます。ケータイアップデート機能を"有効"に設定し、かつ通信モジュールがケータイアップデートに対応しているバージョンであれば、ソフトウェア更新は実施されます。ケータイアップデート機能を"無効"に設定すると、通信モジュールのバージョンにかかわらず、ソフトウェア更新は実施されません。有効/無効の設定方法については、「6.1 Telnet メニューによる設定項目と工場出荷値」の(3-9) KUP Activate、もしくは「6.2.2 設定コマンド」の(10) kup を参照してください。

注: ファームウェアバージョン番号 1.X.X の通信モジュールは、ケータイアップデート機能を正式にはサ ポートしていませんので、ケータイアップデート機能を"有効"という設定を行っても入力エラーを返し て受け付けません。

ケータイアップデート実施後は、結果の成功・失敗によらず、AS-150/X本体の再起動が行われます。

ソフトウェア更新の確認は上記『show module』の ProductVersion により行ってください。ソフトウェア更新が 成功していれば、通信モジュールのファームウェアバージョン番号が更新されています。

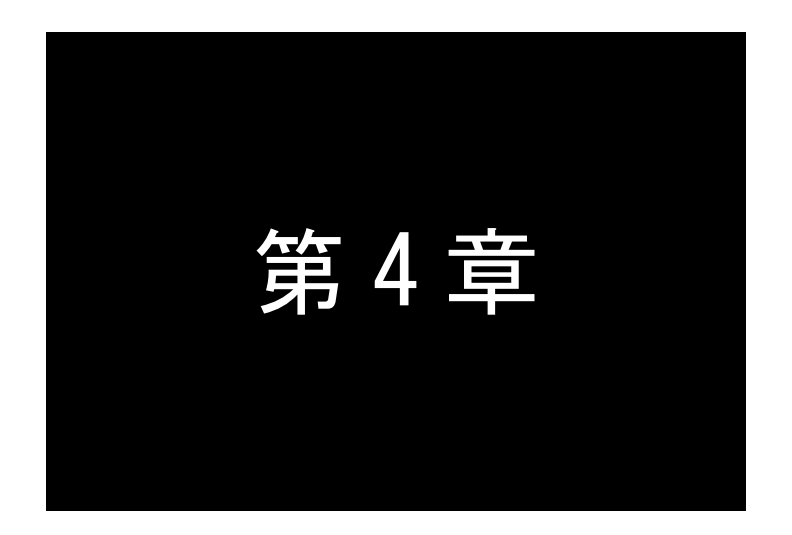

# セットアップ機能

ここではAS-150/Xの工場出荷時IPアドレスの変更方法、及び他の設定方法 についてご説明します。

## 4.1 Telnet の使い方

本装置の設定や運用管理は Telnet で行うことが出来ます。

NAT で WAN 側から Telnet 接続する場合は、WAN 側 23 番ポートへのアクセスを LAN 側の Telnet アク セスに変換させます。(「3.2.2 NAT コンフィグレーション・テーブルの設定例」の例 5 を参照してください)

パソコンなど(Telnet クライアント)から本装置に Telnet で接続し、パスワード(工場出荷時は"system") を入力してログインに成功すると、以下の項目がメニュー表示されます。ここで"Enter Number"のプロンプ トに対してメニュー番号を指定して希望のメニューを選びます。項目を選ぶとその階層に移動し、さらに下 層メニューの選択肢が表示されます。番号を指定しないで *"*」"(Enter)キーだけを押すとひとつ上の階 層に戻ります。

【Telnetトップメニューの表示項目】

1) General

全体の動作や運用及び LAN 側ネットワークに関わる設定を行うサブメニューです。この下位層メニューについては、「6.1 Telnet メニューによる設定項目と工場出荷値」を参照してください。

2) Service Type:

将来機能が追加された場合の動作選択メニューです。現状は"CIPL Access Router"固定で変更できません。

3) Service Settings

CIPL Access Routerとしての主にWAN側動作の設定を行うサブメニューです。この下位層メニューについては、「6.1Telnet メニューによる設定項目と工場出荷値」を参照してください。

4) Status

通信状態のステータスを表示するサブメニューです。「5.6 ステータス表示」をご覧ください。

5) Command Line

後述「コマンドラインの使い方」を参照してください。

6) Exit

Telnet 設定メニューを終了します。変更した内容をキャンセルして Telnet メニューを閉じる(quit) か、設定した内容を保存して再起動する(Save configuration & Restart)かが選べます。

本装置の設定は、2つの方法があります。1つは、上記の1) General や3) Service Settings のサブメニ ューからメニュー選択で行う方法、もう1つは、5) Command Line からコマンドで行う方法です。どちらで行っ ても同じですが、メニュー選択では一部対応してない設定項目があります。(「6.2.2 設定コマンド」参照)

上記の 1) General や 3) Service Settings のサブメニューから設定を変更した場合は、最後に 6) Exit か ら 2) Save configuration & Restart を実行してください。これにより AS-150/X は再起動され、変更した内 容が保存されて新しい設定が有効になります。6) Exit から 1) Quit を選ぶとそれまでの変更は無効とな り、再起動もされません。設定値は不揮発メモリに保存されますので、電源を落としても消えません。

■ コマンドラインの使い方

Telnet メニューの 5) Command Line を選択すると、以下のように、コマンド入力を促すプロンプト ">" が 表示されます。 Ethernet address 00:80:6d:01:02:03 1) General 2) Service Type: CIPL Access Router 3) Service Settings 4) Status 5) Command Line 6) Exit Enter number 54

コマンドラインで使用できるコマンドの全てを「6.2 コマンド一覧」に記述しています。

コマンドには、『show』、『restart』などのように入力して直ちに作用する「6.2.1 制御コマンド」と、各機能の 設定を行う「6.2.2 設定コマンド」があります。設定コマンドは制御コマンド『restart』の入力によって始めて本 装置内部へ保存記憶されます。

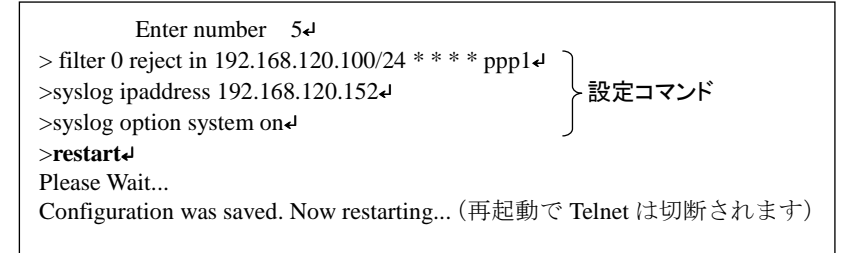

変更を保存せずに Telnet コマンドラインから抜ける場合は、制御コマンド『quit』を使用します。 『quit』の後、続けて Telnet メニューの 6) Exit から 2) Save configuration & Restart を選択すると、 『restart』を使った場合と同様、それまでに変更した設定内容が本装置へ書き込み保存されます。

コマンドラインからは主に以下のことが可能です。

| <ul> <li>・本装置の設定</li> </ul> | 「6.2.2 設定コマンド」              |
|-----------------------------|-----------------------------|
| ・通信テスト(接続/切断、Ping 試験)▶      | 「7.1.3 接続テストの例」             |
| •OTA 実行(OTASP,OTAPA)        | 「3.5 OTA 機能」                |
| ・通信ログ、設定内容など各種情報の表示▶        | 「6.2.1 制御コマンド」の(7)show コマンド |

なおコマンドライン入力では、過去に実行したコマンド行を 32 個まで記憶しており、矢印キーにより再表示させて実行できます。この入力履歴はログアウトしても消失しませんが、再起動すると消えます。

#### 【Telnet 無通信切断機能について】

X E

本装置の Telnet サーバはシングルセッションで、同時に複数のユーザからの接続は受け付けません。そのため Telnet 接続したまま無操作で放置された場合、AS-150/X 側から約 5 分(工場出荷値)で Telnet を切断します。この切断までの時間は、設定メニュー 1) General の 5)Start up から 1) Telnet Inactivity Timout を選択して、変更できます。(「6.1Telnet 設定項目と工場出荷値」の(1-5)参照)

# 4.2 工場出荷 IP アドレスの変更

本装置の IP アドレスの工場出荷値は 192.168.254.254 に設定されてますので、お手持ちの(Telnet クラ イアントとして使う)パソコンの IP アドレスを一時的に 192.168.254.\*(ただし\*は1~253)に変更してください。

AS-150/X とパソコンを LAN 接続し、パソコンから 192.168.254.254 のアドレスに Telnet 接続して下さい。 (ハイパーターミナルや市販のターミナルソフトから Telnet ポート番号 23 に接続するか、コマンドプロンプト から telnet 192.168.254.254 を入力して接続する、等の方法があります)

Telnet 接続が成功すると以下のようにパスワード入力を促されます。

# FutureNet AS-150/X Version 1.00 # password : ファームウェアのバージョン番号

パスワードの工場出荷値は"system"です。ログインすると以下のメニューが表示されます。

| password : <u>system</u>            |
|-------------------------------------|
| Ethernet address : 00806D123456     |
| 1) General                          |
| 2) Service Type: CIPL Access Router |
| 3) Service Settings                 |
| 4) Status                           |
| 5) Command Line                     |
| 6) Exit                             |
| Enter number                        |
|                                     |

このトップメニューから、1) General -> 2) TCP/IP -> 1) Ether I/F IP address を選んで、任意の IP アドレスと、"/"で区切ってサブネットマスクビット値を 1~30 で指定して下さい。

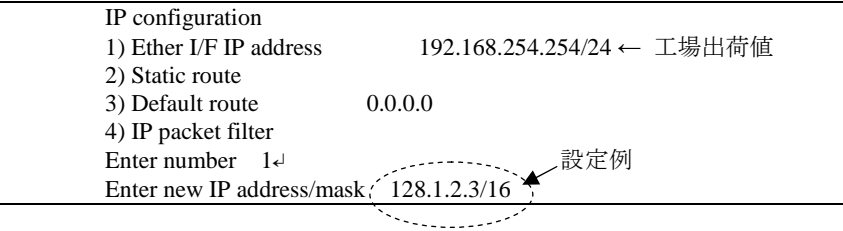

IP アドレスとサブネットマスクビット数を指定したら Enter キーを押してトップメニューに戻り、 6) Exit → 2) Save configuration & Restart を選んで下さい。

1) General 2) Service Type: CIPL Access Router 3) Service Settings 4) Status 5) Command Line 6) Exit Enter number 6d 1) Quit 2) Save configuration & Restart Enter number (2d) ---------設定の保存と再起動を選択 Please Wait Set up complete ! --------再起動から立ち上がった時点で新しい IP アドレスが有効です

# 4.3 パケット通信速度の選択

本装置の無線パケットデータ通信速度は、au 回線契約の内容に合わせてください。工場出荷値は「高速 パケット」になっています。高速パケット通信の契約でない場合は、必ず「低速パケット」に設定変更してくだ さい。

#### 《設定変更の方法》

・コマンドを使う場合 Telnet のコマンドラインから packetspeed low を指定します。 2 4) Status 5) Command Line 6) Exit Enter number <u>5</u>------ コマンドラインを選択 2 > restart.

・Telnet メニューを使う場合

Telnet メニューの 3)Service Settings から 6)Packet speed を選択し、

低速パケットの場合は以下のメニューから 1) low を選びます。

- 1) Iow (Up 14.4kbps, Down 14.4kbps)
- 2) high (Up 64kbps, Down 144kbps)

最後に Enter キーを押してトップメニューに戻り、6) Exit → 2) Save configuration & Restart を選 んで設定を保存します。

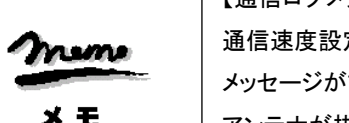

【通信ログメッセージ】 通信速度設定が契約内容と異なったまま発呼を試みると、通信ログに"Dialout Failed.: NO CARRIER"の メッセージが記録され、発呼に失敗します。 アンテナが抜けている場合と同じログメッセージです。

×モ

4.4 設定値のバックアップと復帰

本装置に設定した値は不揮発メモリに格納されます。従って本装置の電源を落としても消失することは ありません。

以下は設定値をパソコンなどにバックアップする方法と、バックアップした設定値を再度 AS-150/X に書き込む場合の例です。

(1)設定値のバックアップ

 Telnet メニューから 5)Command Line を選択し、『show config』コマンドを使って現在の設定値(工 場出荷値から変更された項目)を表示させます。

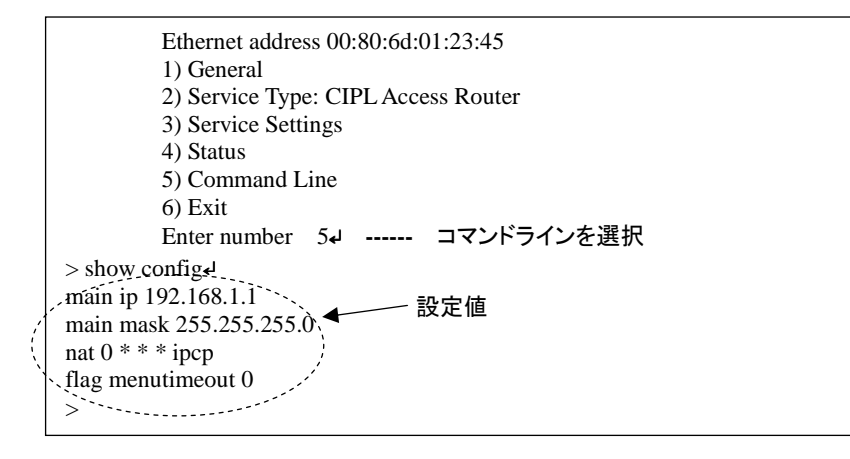

② 表示されたコマンド列をコピーしてメモ帳、ワードパッド、などに貼り付けて保存します。

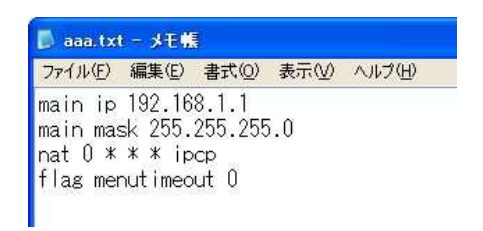

(2)設定値の復帰

 上記で保存していた設定をAS-150/Xに書き込む場合は、対象とするAS-150/XにTelnet 接続し、 5)Command Line を選択してプロンプト ">" を表示させ、保存していたコマンドをコピーしてコマン ドラインに貼り付けます。以下のようにTeraTerm などを使用すると、保存したファイルをそのままド ラッグ&ドロップして内容を貼り付けることもできます。
|                                                                                                 | Erra Term - 192.16<br>File Edit Setup Control                                                                                                    | 8.120.209 VT<br>Window Help                           |                                                         | - 0 🛛   |
|-------------------------------------------------------------------------------------------------|----------------------------------------------------------------------------------------------------|-------------------------------------------------------|---------------------------------------------------------|---------|
| aaa.txt                                                                                         | <pre># FutureNet AS-1<br/>password : *******<br/>Ethernet address<br/>1) General<br/>2) Service Type:<br/>3) Service Settin<br/>4) Status<br/>5) Command Line<br/>8) Exit<br/>Enter number 5</pre> | Fera Term: File Dr<br>Are you sure that yo<br>(#(11)) | rag and Drop<br>u want to send the file o<br>(າ(ເກີດໃນ) | ontent? |
| Enter m<br>> main ip 192.168<br>> main mask 255.<br>> nat 0 * * * ipcp<br>> flag menutimeo<br>> | umber 5<br>3.1.1<br>255.255.0<br>ut 0                                                                                                    |                                                       |                                                         |         |

## ② 最後に『restart』により設定の書き込みを行います。

```
Enter number 5

> main ip 192.168.1.1

> main mask 255.255.255.0

> nat 0 * * * ipcp

> flag menutimeout 0

<restarte

Please Wait...

Configuration was saved. Now restarting...
```

もしくは、以下のように『quit』でコマンドラインを抜けて、トップメニューの 6) Exit から設定の書き 込みを行っても同じです。

```
Enter number 5
> main ip 192.168.1.1
> main mask 255.255.255.0
> nat 0 * * * ipcp
> flag menutimeout 0
ل quit ح
         Ethernet address 00:80:6d:01:02:03
         1) General
         2) Service Type: CIPL Access Router
         3) Service Settings
         4) Status
         5) Command Line
         6) Exit
         Enter number 64
         1) Quit
         2) Save configuration & Restart
         Enter number 2₊
         Please Wait.
         Set up complete !
```

# 4.5 設定を工場出荷値に戻す

本装置のすべての設定を工場出荷時の状態に戻すことができます。これは設定がわからなくなったり、 使用場所を変える場合など、現在の設定内容をすべて破棄して、最初から設定をやり直す場合におこな って下さい。

工場出荷値に戻す場合は、以下の手順で操作して下さい。

- (1) 接続している回線があれば通信を切断します。
- (2) 電源を切ります。
- (3) 本体背面の[INIT]ボタンを押しながら電源を入れます。設定値を初期化している間 20 秒程度、 赤色 LED[COM]が点滅します。点滅が点灯に変わるまで[INIT]ボタンを押しつづけてください。 点灯に変わると初期化完了です。[INIT]ボタンを離して下さい。

本装置のすべての設定は工場出荷状態に戻っています。本装置は停止状態ですので、電源を入れなおして使用してください。

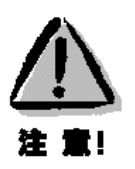

## 【工場出荷値に戻す】

本装置の設定を工場出荷値に戻すと、それまで設定した内容はすべて失われます。復帰させる必要 がある場合は、前もってTelnetコマンドの『show config』によりすべての設定値を表示させて、コピー& ペーストでファイルなどに保存してください。

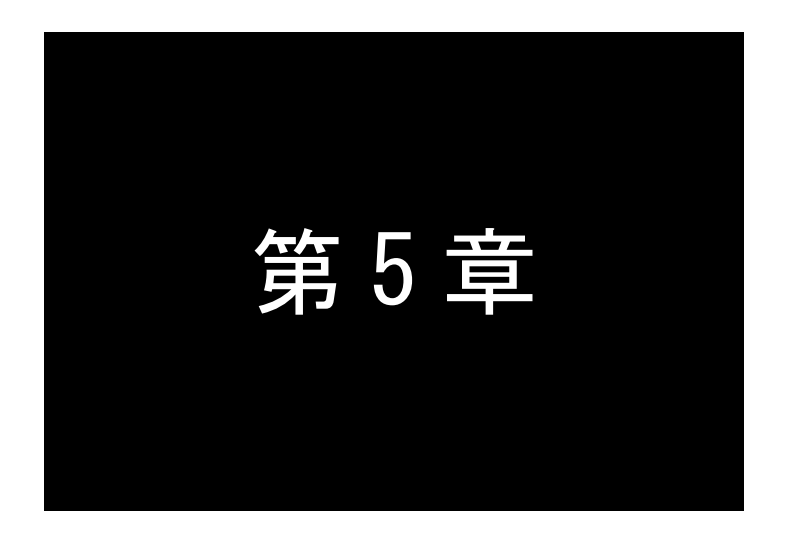

# 運用・管理に関する機能

ここでは本装置を運用管理する上で必要な機能についてご説明します。

# 5.1 時刻サーバ機能

>

AS-150/X は SNTP サーバのユニキャストモードの機能を持ち、LAN 側の機器からの要求に対して現在 の時刻を返します。またこの時刻は通信ログのタイムスタンプにも使用しています。

時刻は本装置内蔵の GPS モジュールから取得しますので、電源投入直後や圏外などでは、時刻が得ら れない場合もあります。この時に SNTP 要求を受けると、AS-150/X は RFC2030 に従い、NTP メッセージの 閏秒指示子フィールド(LI)に3をセットし、正確な時刻が得られなかったことを SNTP 要求元に返答します。

本装置の時刻は、以下のように Telnet のコマンドラインから『show time』により表示させることができま す。

> Ethernet address 00:80:6d:01:23:45 1) General 2) Service Type: CIPL Access Router 3) Service Settings 4) Status 5) Command Line 6) Exit Enter number 5₊ > show time₊ 2008/07/30 17:30:21

## 5.2 パケットフィルタ機能

本装置では、セキュリティの強化と異常課金防止の目的で、LAN と WAN の間を流れるパケットにフィル タを設定して、通信を制限することができます。

設定は Telnet メニューまたはそのコマンドラインから行います。

### 5.2.1 機能の概要

LAN に外部からの接続を許す際には、セキュリティに充分配慮する必要があります。パケットフィルタ機能を使うと、以下のことができます。

・外部から LAN に入るパケットを制限する

・LAN から外部に出て行くパケットを制限する

・自動接続に使用するパケットを制限する

本装置でこの機能が有効になっていると、IP パケットを単にルーティングするだけでなく、パケットのヘッ ダ情報を調べて、送信元や送信先のIP アドレス、プロトコルの種類(TCP/UDP)、ポート番号などに基づい て、パケットを通過させたり破棄したりすることができます。

このようなパケットフィルタ機能は、コンピュータやアプリケーション側の設定を変更する必要がないため に、ユーザがパケットフィルタの存在を意識することなく、簡単に利用できます。一般的には、すべてのパ ケットの通過を禁止しておき、ユーザに提供したいサービス(アプリケーション)のパケットだけが通過でき るように、フィルタリングを設定します。

また、パケットフィルタはリモートの LAN にダイヤルアップ接続をおこなう際の、異常課金の防止にも有 効です。自動接続による接続をおこなう場合、LAN 上のコンピュータやアプリケーションの設定によっては、 意図しない接続がおこなわれ、膨大な通信料金が請求されることがあります。これを防ぐためにも、パケッ トフィルタは有効です。ユーザが意図するアプリケーションだけを通し、それ以外のものは通さないようにフ ィルタを設定しておけば、こういった事故を未然に防ぐことができます。

設定済みフィルタの確認、及びフィルタの設定は、以下のように Telnet トップメニューの 1) General から 2) TCP/IP  $\rightarrow$  4) IP packet filter サブメニューで行います。

37

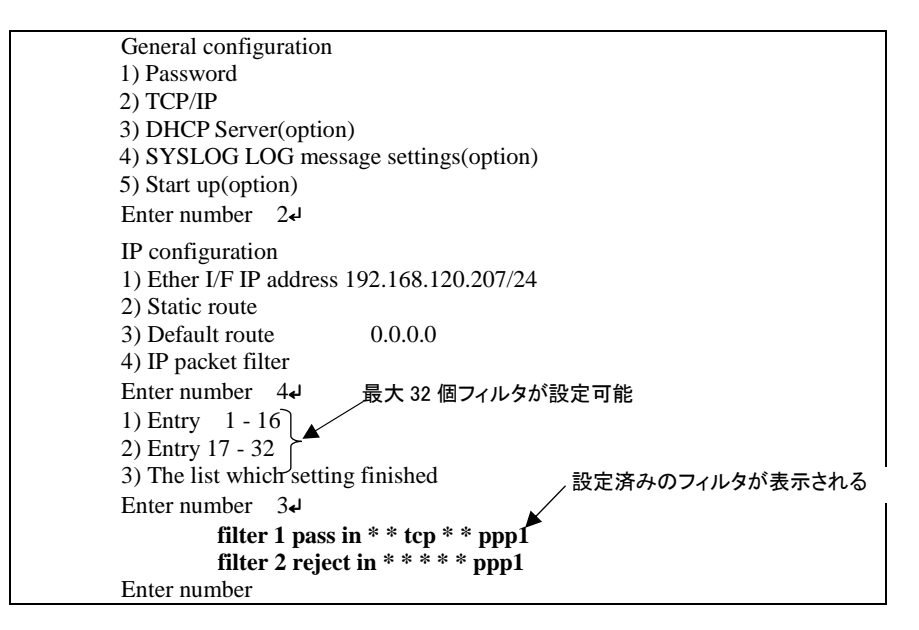

設定済みフィルタがなければ以下のように表示されます。

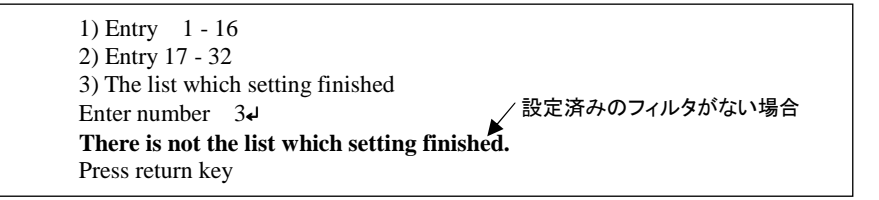

## 5.2.2 設定項目

本装置は IP パケットのみをフィルタリング制御の対象とします。その他のレイヤー3 プロトコルは、すべて遮断します。

ICMP、TCP、UDP 以外のレイヤー4 プロトコルはすべて通します。ICMP の制御はおこないません。TCP では、ポート番号とフラグを監視します。UDP ではポート番号を監視します。

工場出荷の状態では、フィルタは設定されていません。ユーザは 32 個までのフィルタを設定することが できます。

Telnet メニューから設定する場合は、まずエントリ番号を選択し、そのエントリ番号に対してサブメニュー で表示された以下の項目を設定します。エントリ 1~32 が、『filter』コマンドのフィルタ番号 0~31 に対応し ています。

(1)Type

通過フィルタ(pass)か遮断フィルタ(reject)を指定します。

1) pass

2) reject

(2)Direction

WAN に対する受信(in)または送信(out)のフィルタ方向を指定します。

1) in 2) out

```
(3) Source IP address
   対象とする送信元 IP アドレスを指定します。
      1)*(すべての送信元を対象とする)
      2) single address(アドレスを単独指定する)
      3) range of address(アドレスを範囲指定する)
      Enter number 2₊J
      Enter source IP address 192.168.101.25
                                        ・単独指定の場合の指定例
      Enter mask(1-32) 24₊J
(4) Destination IP address
   対象とする送信先 IP アドレスを指定します。
       1)*(すべての送信先を対象とする)
      2) single address(アドレスを単独指定する)
      3) range of address(アドレスを範囲指定する)
      Enter number 3₊J
      destination IP address
                                         ・範囲指定の場合の指定例
      Enter beginning IP address 192.168.200.1↓
      Enter end IP address 192.168.200.5
(5)Protocol
   対象とするプロトコルを指定します。1)~6)に該当しない場合は7) other protocol number で直接プ
   ロトコル番号を指定します。
      1)*(すべてのプロトコルを対象とする)
      2) icmp
      3) tcp
      4) topfin
      5) tcpest
      6) udp
      7) other protocol number
(6)Source port
      1)*(すべての送信元ポートを対象とする)
      2) single port(ポートを単独指定する)
      3) range of port(ポートを範囲指定する)
      Enter number 2₊
                                        ・単独指定の場合の指定例
      Enter source port number (1-65535) 21↓
(7) Destination port
      1)*(すべての送信先ポートを対象とする)
      2) single port(ポートを単独指定する)
      3) range of port(ポートを範囲指定する)
      Enter number 3₊J
      destination port number
                                           ·範囲指定の場合の指定例
      Enter beginning port number (1-65535) 100+
      Enter end port number (1-65535) 2004
(8)Interface
   現バージョンではインターフェースは ppp1 固定です。
```

## 5.2.3 主な設定例

以降の『filter』コマンド形式については「6.2.2 設定コマンド」の(7)filterを参照してください。

#### ● 送信元を制限する

LAN 上のコンピュータのうち、リモート WAN にアクセスできるものを制限したり、リモート WAN 側からアク セスを許すコンピュータの、IP アドレスを指定することができます。IP アドレスだけでなく、ポート番号やパ ケットの種類も細かく指定できます。

例:WAN に対して、アクセスできるコンピュータを「192.168.10.10」~「192.168.10.19」に限定する。(フィ ルタ番号 0、1 に登録)

filter \_\_0 \_\_ pass \_\_ out \_\_ 192.168.10.10 - 192.168.10.19 \_\_ \* \_\_ \* \_\_ \* \_\_ \* \_\_ ppp1 filter \_\_1 \_\_ reject \_\_ out \_\_ \* \_\_ \* \_\_ \* \_\_ \* \_\_ \* \_\_ ppp1

上例では、まず pass で通過させるパケットを指定し、次の reject フィルタでそれ以外のパケットを止めます。

送信先を制限する

LAN 上のコンピュータから、特定の接続先に向けたパケットだけを通過させる、あるいは特定の接続先 に向けたパケットだけを禁止することができます。

IP アドレスだけでなく、ポート番号やパケットの種類も細かく指定できます。

例:送信先コンピュータを「192.168.30.10」~「192.168.30.19」に限定する。

filter \_ 0 \_ pass \_ out \_ \* \_ 192.168.10.10 - 192.168.10.19 \_ \* \_ \* \_ \* \_ \* \_ ppp1 filter \_ 1 \_ reject \_ out \_ \* \_ \* \_ \* \_ \* \_ \* \_ ppp1

● 接続に使用するパケットを制限する

フィルタの設定を一切おこなわないと、リモート WAN に向けたどんな種類の TCP/IP パケットも流れます。 これは異常課金の原因にもなります。

例:メールによるパケットは許すが、他のアプリケーションのパケットは通さない。

filter - 0 - pass - out - \* - \* - \* - \* - 25 - ppp1 filter - 1 - reject - out - \* - \* - \* - \* - \* - ppp1

● アプリケーションを制限する

ポート番号にフィルタをセットすることによって、本装置を通過するアプリケーションを制限することができます。たとえば、Telnetとftp は通すが、WWW は通さないといった設定ができます。

例:IP アドレス「192.168.10.1」の機器に対して、WWW(ポート番号 80)によるアクセスを禁止するとき。

filter \_\_ 0 \_\_ reject \_\_ in \_\_ \* \_\_ 192.168.10.1/32 \_\_ tcp \_\_ \* \_\_ 80 \_\_ ppp1

注)単一の IP アドレスを指定する場合は、IP アドレスのマスクを 32 に設定して下さい。

## 5.3 DHCP サーバ機能

本装置は小規模(クライアント 128 台以下)の単一セグメントの LAN で用いる RFC2131 準拠の DHCP サーバに対応しています。本装置を DHCP サーバとして設定しておくと、DHCP として設定された Windows パソコンなどのクライアントに IP アドレス、サブネットマスク、デフォルトゲートウェイなどを自動的に設定で きます。これによってクライアント側の設定が不要になり、ネットワーク関連の設定の間違いも防止できま す。

本装置の DHCP サーバでは以下の設定情報を提供できます。

- ・IP アドレス
- ・サブネットマスク
- ・デフォルトゲートウェイアドレス
- ・プライマリ DNS サーバ
- ・セカンダリ DNS サーバ
- ・WINS サーバ
- ・DNS ドメイン名
- また、128 台までのクライアントに固定の IP アドレスを割り当てることもできます。

## 5.3.1 設定手順

本装置を DHCP サーバとして設定するための手順は次のとおりです。

トップメニューから 1) General → 3) DHCP Server を選択すると、以下の DHCP 設定メニューが表示されます。

| DHCP server configuration                                 |
|-----------------------------------------------------------|
| 1) DHCP Server – Inactive                                 |
| 2) Subnet Mask - 000.000.000.000                          |
| 3) Gateway IP Address - 000.000.000.000                   |
| 4) Primary DNS server - 000.000.000                       |
| 5) Secondary DNS server - 000.000.000                     |
| 6) WINS server - 000.000.000.000                          |
| 7) Domain Name -                                          |
| 8) Lease Time (hours) - 24                                |
| 9) Start Address of the IP address pool - 000.000.000.000 |
| 10) Number of Addresses in the IP address pool - 0        |
| 11) Manually enter configuration parameters               |
| Enter number                                              |

(2) DHCP サーバの設定をおこないます。

#### 設定項目の設定方法は次のとおりです。

2-1) DHCP Server

DHCP サーバ機能を有効にするか、無効にするかを指定します。このメニューを選ぶと以下

の項目が表示されます。

- 1) DHCP Server Inactivate
  - 2) DHCP Server Activate

有効にする場合は 2) DHCP Server - Activate を選択して下さい。

2-2) Subnet Mask

DHCP クライアントに割り振る IP アドレスのサブネットマスクを指定します。次のようにマスク 値を設定して下さい。

例) Enter Subnet mask 255.255.255.0

この項目を使用しない場合は設定しなくてもかまいません。

2-3) Gateway IP Address

DHCP クライアントに設定するデフォルトゲートウェイの IP アドレスを指定します。次のように 設定して下さい。

例) Enter Gateway IP Address 192.168.254.10

この項目を使用しない場合は設定しなくてもかまいません。

2-4) Primary DNS server

DHCP クライアントに設定するプライマリ DNS サーバの IP アドレスを指定します。次のように 設定して下さい。

例)Enter Primary DNS Server Address 203.140.129.3

この項目を使用しない場合は設定しなくてもかまいません。

2-5) Secondary DNS server

DHCP クライアントに設定するセカンダリ DNS サーバの IP アドレスを指定します。次のように 設定して下さい。

例) Enter Secondary DNS Server Address 203.140.129.5 この項目を使用しない場合は設定しなくてもかまいません。

#### 2-6) WINS server

DHCP クライアントに設定する WINS サーバの IP アドレスを指定します。次のように設定して下さい。

例)Enter WINS Server Address 192.168.254.5

この項目を使用しない場合は設定しなくてもかまいません。

2-7) Domain Name

DHCP クライアントに設定する DNS ドメイン名を指定します。次のように設定して下さい。

例)Enter domain name (32 chars max) centurysys.co.jp

この項目を使用しない場合は設定しなくてもかまいません。

## 2-8) Lease Time(hours)

割り振った IP アドレスの使用を許す時間を時間(hour)単位で指定します。ここで設定された 時間が経過すると、その IP アドレスは解放され、次の割り振りに使用される可能性がありま す(実際に解放されるか再取得されるかは使用する DHCP クライアントによります)。この値 は次のように設定して下さい。なお、0を指定すると解放しません。

例) Enter the lease time in hours 12

2-9) Start Address of the IP address pool

割り振る IP アドレスの開始アドレスを指定します。このアドレスから 10)の項目で指定する数 だけ IP アドレスが確保されます。次のように設定して下さい。 例)Enter the starting address of the IP pool 192.168.254.70

2-10)Number of Addresses in the IP address pool

割り振る IP アドレスの数を指定します。9)の項目で指定した IP アドレスからこの数だけ IP ア

ドレスが確保されます。次のように設定して下さい。

例)Enter the number of addresses in the IP pool 30

以上、2-1)から 2-10)までの設定ができると次のように表示されます。

| DHCP server configuration                                 |
|-----------------------------------------------------------|
| 1) DHCP Server - Active                                   |
| 2) Subnet Mask - 255.255.255.000                          |
| 3) Gateway IP Address - 192.168.254.010                   |
| 4) Primary DNS server - 203.140.129.003                   |
| 5) Secondary DNS server - 203.140.129.005                 |
| 6) WINS server - 192.168.254.005                          |
| 7) Domain Name - centurysys.co.jp                         |
| 8) Lease Time (hours) $-12$                               |
| 9) Start Address of the IP address pool - 192.168.254.070 |
| 10) Number of Addresses in the IP address pool $-30$      |
| 11) Manually enter configuration parameters               |
| Enter number                                              |
|                                                           |

DHCP で割り振る IP アドレスとコンピュータの組を固定したい場合は、次の設定をおこないます(オプション)。

2-11)Manually enter configuration parameters

| 1) Entry     | 1-    | 16  |                |
|--------------|-------|-----|----------------|
| 2) Entry     | 17-   | 32  |                |
| 中略           | )     |     |                |
| 7) Entry     | 97-   | 112 |                |
| 8) Entry     | 113-  | 128 |                |
| Enter number | − له1 |     | ・1~16 のグループを選択 |

ここでは 128 台分のクライアントの設定が可能です。表示のために 16 台ずつにグループ化され ています。どこに設定してもかまいませんが、設定した場所を間違えないよう順番に使用すること をお勧めします。

| DHCP entry                        |  |
|-----------------------------------|--|
| 1) 00:00:00:00:00:00 000.000.000  |  |
| 2) 00:00:00:00:00:00 000.000.000  |  |
| 3) 00:00:00:00:00:00 000.000.000  |  |
| 中略)                               |  |
| 12) 00:00:00:00:00:00 000.000.000 |  |
| 13) 00:00:00:00:00:00 000.000.000 |  |
| 14) 00:00:00:00:00:00 000.000.000 |  |
| 15) 00:00:00:00:00:00 000.000.000 |  |
| 16) 00:00:00:00:00:00 000.000.000 |  |
| Enter number                      |  |

この表示の1行が1つの DHCP エントリです。設定していないところは"0"が表示されています。 登録するエントリ番号を指定して設定をおこなって下さい。各エントリには次の項目があります。  Mac Address 00:00:00:00:00:00
 Assigned IP address – 000.000.000.000
 Delete this entry Enter number

それぞれ次の意味を持ちます。

1) Mac Address

クライアントの MAC アドレス(Ethernet Address)を指定します。16 進数で1バイトごとにスペースで区切って指定して下さい。

2) Assigned IP address

指定した MAC アドレスに割り当てる IP アドレスを指定します。ここで割り当てるアドレス は 9) Start Address of the IP address pool と 10) Number of Addresses in the IP address pool で指定した範囲以外のアドレスを割り当ててください。

```
3) Delete this entry
```

このエントリを削除する際に使用します。

```
(3) トップメニューに戻って設定を保存して下さい。
```

| General configuration                  |  |
|----------------------------------------|--|
| 1) Password                            |  |
| 2) TCP/IP                              |  |
| 3) DHCP Server(option)                 |  |
| 4) SYSLOG LOG message settings(option) |  |
| 5) Start up(option)                    |  |
| Enter number」 ―― トップメニューに戻る            |  |
| Ethernet address : 00806D3B0003        |  |
| 1) General                             |  |
| 2) Service Type: CIPL Access Router    |  |
| 3) Service Settings                    |  |
| 4) Status                              |  |
| 5) Command Line                        |  |
| 6) Exit                                |  |
| Enter number 64                        |  |
| 1) Quit                                |  |
| 2) Save configuration & Restart        |  |
| Enter number 2-4 ——— 保存と再起動を選択         |  |
| Please Wait                            |  |
| Set up complete !                      |  |

## 5.3.2 DHCP クライアントの設定について

本装置を使用しているセグメント上の Windows95/98/XP のマシンでは、TCP/IP の設定で「IP アドレスを 自動的に取得する」を、WindowsNT のマシンでは TCP/IP 設定の「IP アドレス」タブで「DHCP サーバから IP アドレスを取得する」を選択すると、DHCP クライアントになります。DHCP クライアントシステム起動時に DHCP サーバである本装置から IP アドレスなどの設定情報を受け取ります。

DHCP サーバによって割り当てられた IP アドレスは Lease Time で指定された時間の間使用されます。

# 5.4 通信履歴のロギング機能

AS-150/X は、直近の通信履歴のログデータ(日時+アンテナ強度+メッセージ)を最大で 300 件まで本装置 内部に格納します。ログデータは AS-150/X の電源オフによって消滅しますが、システムの(TELNET メニュー やコマンドによる)リスタートや、ファームウェアのバージョンアップを行っても消滅しません。

ログデータは Telnet の『show log』コマンドによって以下のように表示されます。

- General

   Service Type: CIPL Access Router
   Service Settings
   Status
   Command Line

   Enter number 5<sup>-1</sup>
   show log<sup>-1</sup>
   1900/01/01 00:00:00 (3) [NORMAL]CIPL Access Server AS-150/X system up.
   1900/01/01 00:00:00 (3) [NORMAL]AS-150/X is INITIAL state.
   <u>1900/01/01 00:00:00 (2) [NORMAL]AS-150/X is NULL state.</u>
   発生日時 電波強度 ログ種別 メッセージ
- (1)発生日時

事象が発生した日時です。

(2) 電波強度

メッセージ発生時点の電波強度を以下の数値で表しています。

- (3):普通
  (2):やや弱い
  (1):弱い
  (0):非常に弱い
- (-1):圏外

(3)ログ種別

メッセージの始めに下記のログ種別を表示します。

| [NORMAL]  | : | 通常ログ  |
|-----------|---|-------|
| [WARNING] | : | 警告ログ  |
| [ERROR]   | : | エラーログ |

(4)メッセージー覧

通信履歴として格納されるログデータのメッセージとその意味は下表のとおりです。

| 項番 | ログメッセージ                                            | 意味                                                     |
|----|----------------------------------------------------|--------------------------------------------------------|
| 1  | [NORMAL] CIPL Access Server<br>AS-150/X system up. | AS-150/X が電源投入またはリスタートし、正常に起動し<br>た。                   |
| 2  | [ERROR] WM-M200 Power ON sequence failed.          | AS-150/X が通信モジュールのパワーオンシーケンスを<br>実行したが、パワーオンに失敗した。     |
| 3  | [ERROR] WM-M200 Hardware Reset sequence failed.    | AS-150/X が通信モジュールのハードウェアリセットシー<br>ケンスを実行したが、リセットに失敗した。 |
| 4  | [NORMAL] AS-150/X is INITIAL state.                | AS-150/X が INITIAL ステートに達した。                           |

| 5  | [ERROR] INITIAL state : WM-M200<br>does not respond to AT command.                             | AS-150/X と通信モジュールの同期がとれている状態<br>で、通信モジュールから応答を返らなかった。この場合、<br>AS-150/X はリスタートする。                  |
|----|------------------------------------------------------------------------------------------------|---------------------------------------------------------------------------------------------------|
| 6  | [ERROR] INITIAL state : Timeout<br>(5 minutes)                                                 | INITIAL ステートが 5 分以上継続したので、リスタートする。                                                                |
| 7  | [NORMAL] AS-150/X is NULL state.                                                               | NULL ステート(待ち受け状態)に移行した。                                                                           |
| 8  | [NORMAL] About to dialout to<ドメイン<br>名〉                                                        | IP 層から発信要求が来たので発信した。                                                                              |
| 9  | [NORMAL] Dialout successfully finished.                                                        | 発信に成功した。                                                                                          |
| 10 | [NORMAL] Dialout Failed. : NO<br>CARRIER                                                       | 発信に失敗した。(NO CARRIER 応答)<br>アンテナが抜けている場合や、通信速度設定が契約内<br>容と異なる場合もこのエラーとなる。(「4.3 パケット通信<br>速度の選択」参照) |
| 11 | [ERROR] Dialout Failed. : 60<br>sec.TIMEOUT                                                    | 発信に失敗した。(60 秒間応答なし)                                                                               |
| 12 | [ERROR] WM-M200 : DSR = high and<br>CTS = high                                                 | 通信モジュールに異常を検出したので、INITIAL ステート<br>に戻って初期化をやり直す。                                                   |
| 13 | [NORMAL] SMS received from <ドメイン<br>名〉                                                         | 着信を受けた。                                                                                           |
| 14 | [NORMAL] About to callback to <ドメイン<br>名〉                                                      | 着信に対してコールバックを行う。                                                                                  |
| 15 | [NORMAL] Callback successfully finished.                                                       | コールバックに成功した。                                                                                      |
| 16 | [NORMAL] Callback failed. : NO<br>CARRIER                                                      | コールバックに失敗した。(NO CARRIER 応答)                                                                       |
| 17 | [ERROR] Callback failed. : 60 sec.<br>TIMEOUT                                                  | コールバックに失敗した。(60 秒間応答なし)                                                                           |
| 18 | [NORMAL] PPP link established. IP<br>address = <cipl ip="" ア<br="" インターフェースの="">ドレス&gt;</cipl> | PPP リンクが確立した。CIPL のインターフェースの IP アドレスは、IPCP によって取得したもので、カスタマーコントロールでモジュールごとに登録したものが払い出されたもの。       |
| 19 | [NORMAL] Dormant state : RI = low                                                              | ドーマント状態で、モジュールが RI 信号 low を出力。                                                                    |
| 20 | [NORMAL] Dormant state : SMS<br>received from <ドメイン名>                                          | ドーマント状態で、SMS 着信。                                                                                  |
| 21 | [WARNING] Dormant state : SMS<br>domain <ドメイン名> is not configured.                             | SMS データのドメイン名が AS-150/X に設定されていない。                                                                |
| 22 | [ERROR] Dormant state : failed to read/delete SMS.                                             | SMS データの読み出し/削除に失敗した。                                                                             |
| 23 | [NORMAL] PPP link : Inactivity<br>Timeout occurred.                                            | PPP link でインアクティビィティタイムアウトが発生したの<br>で、AS-150/X は PPP リンクを切断する。                                    |
| 24 | [NORMAL] PPP link disconnected. : CD<br>= high (physical layer down)                           | PPPリンクが切断された。モジュールが出力する CD 信号は high。                                                              |
| 25 | [NORMAL] PPP link disconnected :<br>DTR = high                                                 | PPP リンクが切断された。AS-150/X は DTR 信号 high を<br>出力する。                                                   |
| 26 | [NORMAL] AS-150/X is TIME-WAIT state.                                                          | PPP リンク切断後の時間待ちに移行した。                                                                             |
| 27 | [NORMAL] TCP downloader :<br>Firmware Downloaded.                                              | ファームウェアがダウンロードされ、AS-150/X はリスター<br>トする。                                                           |

| 28 | [NORMAL] TELNET :Configuration was saved. Now restarting | TELNET の設定データが保存され、リスタートする。                   |
|----|----------------------------------------------------------|-----------------------------------------------|
| 29 | [NORMAL] Out Of Service T.O                              | 圏外状態が設定した時間経過した。                              |
| 30 | [WARNING] WM-M200 : software reset                       | 通信モジュールをソフトウェアリセットする。                         |
| 31 | [NORMAL] Out Of Service T.O : 3<br>times continuation    | 項番 29 の圏外タイムアウトが3回連続で発生し、その間<br>一度も圏内にならなかった。 |
| 32 | [NORMAL] AS-150/X AUTO REBOOT                            | 定時リブートした。                                     |
| 33 | [ERROR] WM-M200 : PS_HOLD = low                          | 通信モジュールがパワーオフ状態になった。                          |
| 34 | [ERROR] UART1 TimeOut.                                   | 通信モジュール(UART1)から応答が得られなった。                    |
| 35 | [ERROR] WM-M200 Software Reset failed.                   | WM-M200 モジュールをソフトウェアリセットしようとした<br>が、失敗した。     |
| 36 | [ERROR] UART2 TimeOut.                                   | 通信モジュール(UART2)から応答が得られなかった。                   |
| 37 | [WARNING] NO CARRIER : 8 times continuation              | NO CARRIER を8回連続で検出した。(その間一度も接続<br>できない)      |
| 38 | [WARNING] TCP downloader :<br>Firmware Download failed.  | ファームウェアダウンロードに失敗した。                           |
| 39 | [NORMAL] Out Of Service<br>T.O-Disconnect                | 通信中に圏外が3分継続で切断した。                             |
| 40 | [ERROR] Initial state : AT+IPR NG, retry.                | ボーレートの設定に失敗。                                  |
| 41 | [NORMAL] Execute Dummy ATD.                              | 定期発信を実施。                                      |
| 42 | [NORMAL] Dummy ATD failed. : NO<br>CARRIER               | 定期発信を行ったが、NO CARRIER が返ってきた。                  |
| 43 | [NORMAL] Dummy ATD successfully finished.                | 定期発信し、接続した。                                   |
| 44 | [NORMAL] RING                                            | 着信を受けた。                                       |
| 45 | [ERROR] Dialout failed. : ERROR                          | 発信時、ATD にたいして ERROR が返された。                    |
| 46 | [ERROR] Callback failed. : ERROR                         | 着信時、ATD にたいして ERROR が返された。                    |
| 47 | [ERROR] Dummy ATD failed. : ERROR                        | ダミーATD にたいして ERROR が返された。                     |

# 5.5 SYSLOG によるログの転送

本装置はログ情報を外部の Syslog サーバに転送する機能を備えています。ログ転送機能では以下の カテゴリの情報を選択して転送できます。

認証

本装置自身へのログインの成否、本装置を経由したリモートアクセスでのログインの成否といった認 証に関するログ情報です。ログインに関するセキュリティ監視に有効です。

- システム
   本装置の設定の変更、起動/再起動、エラーメッセージなど運用に関連したログ情報です。このカテゴリのメッセージは本装置の運用の監視に有効です。
- RS-232

通信モジュールとの送受信に関するログ情報です。通信モジュールとの動作内容の診断に有効です。

• PPP

PPP の動作状況に関するログ情報です。PPP の動作内容の診断に有効です。

SYSLOG 転送機能は、上記のログメッセージを UNIX の syslog 形式でホストコンピュータに送信する機能です。この機能を利用するには、syslogd(SYSLOG デーモン)が動作しているホストコンピュータが必要です。

## 5.5.1 AS-150/X 側の設定

SYSLOG ログ転送機能を利用するには、Telnet による初期設定が必要です。Telnet では初期設定のトップメニューから 1) General - 6) SYSLOG LOG messasge settings を選択し、設定をおこなって下さい。

| General configuration           |                 |
|---------------------------------|-----------------|
| 1) Password                     |                 |
| 2) TCP/IP                       |                 |
| 3) DHCP Server(option)          |                 |
| 4) SYSLOG LOG message settings( | option)         |
| 5) Start up(option)             | 1 /             |
| Enter number 44                 |                 |
| 1) Syslog Server IP Address     | 000.000.000.000 |
| 2) Syslog UDP Port              | 514             |
| 3) Log authorisation messages   | NO              |
| 4) Log system messages          | NO              |
| 5) Log RS232C messages          | NO              |
| 6) Log PPP messages             | NO              |
| Enter number                    |                 |
|                                 |                 |

各項目の内容は次の通りです。

1) Syslog Server IP Address

syslog サーバの IP アドレスを設定して下さい。

2) Syslog UDP Port

syslog サーバの UDP ポート番号を設定して下さい。 通常は工場出荷値(514)のままでかまいません。

3) Log authorisation messages

認証の成功・失敗を記録するかどうかを設定して下さい。セキュリティの管理の目的で利用できます。

Log system messages
 本装置の起動、設定変更、再起動、エラーなどを記録するかどうかを設定して下さい。本装置の運用状況の監視の目的で利用できます。

5) Log RS232 messages 通信モジュールとの通信動作のログを取るかどうかを設定して下さい。通信状況を診断するのに 有効です。

 6) Log PPP messages
 本装置の PPP 動作のログを取るかどうかを設定して下さい。PPP の動作状態を診断するのに有 効です。

## 5.5.2 ホストコンピュータ側の設定

syslog 機能はほとんどの UNIX では標準で使用できます。Windows OS の場合はフリーソフトやシェアウェアで利用できるものがあります。本装置は、

syslog の詳しい使用法については、UNIX のマニュアル・ページ(man syslog.conf)や、参考書等を参照して下さい。

## 5.6 ステータス表示

トップメニューから 4) Status を選択すると、ステータスメニューが表示されます。

| 1) General                          |
|-------------------------------------|
| 2) Service Type: CIPL Access Router |
| 3) Service Settings                 |
| 4) Status                           |
| 5) Command Line                     |
| 6) Exit                             |
| Enter number 4                      |
|                                     |
| System Up Time 00 day(s) 00:27:49   |
| 1) UART1 Status                     |
| 2) UART2 Status                     |
| 3) PPP Status                       |
| 4) Ethernet Status                  |
| 5) Network Error Log                |
| 6) ICMP Log                         |
| 7) NAT Error Log                    |
| 8) IP Route Table                   |
| 9) ARP Table                        |
| 10) System Error Log                |
| 11) System Error Log Clear          |
| 12) Log Clear                       |
| Enter number                        |

System Up Time は、本装置が立ち上がってからの経過時間を表します。49日まで計測できます。49日を越えると、0日に戻ります。ステータスメニューでは、次の各ステータスを見ることができます。

- 1) UART1 Status
- 2) UART2 Status

両ステータス情報は、CIPL 通信モジュールとのデータ送受信状態を表します。通常 UART1 Status の DSR は常に on です。

3) PPP Status は、PPP 通信に関する情報です。

上記 1)、2)、3)共に、障害発生時に弊社サポートで障害解析時の参考とします。

4) Ethernet Status

Ethernet Status メニューの先頭には、以下のようにイーサネットリンク状態が表示されます。 Ethernet Link Status: UP(リンク確立) / DOWN(リンク切断)

Ethernet receive error 及び Ethernet send error は、AS-150/Xの Ethernet Controller チップがパケット 送受信時にカウントするエラー(OSIの 7 階層モデルでいうデータリンク層で検出されるエラー)です。

- Frame Length Violation 、Nonoctet Aligned Frame 、Short Frame 、CRC Error は受信した Ethernet パケットのヘッダ情報と実際のデータが異なること(=パケットが壊れていること)を示します。
- Overrun はコントローラチップのバッファがいっぱいになり、処理される前に次のパケットが到着した 回数を示します。
- Collision はデータリンク層で検出されたパケットの衝突回数を示すもので、ネットワークが混んでいる場合にカウントアップされます。いずれのデータリンクレベルのエラーも Ethernet Controller チップ内の誤り制御機能によって処理されるため、このレベルでのエラーが直接データ抜けなどに繋がることはありません。

これらのカテゴリのエラーが高い値を示すときはAS-150/XのLAN側インタフェースの故障や、LAN回線、ハブ、LANケーブルなどのネットワーク機器の不具合の可能性が考えられます。ただし、IPや TCP/UDPのレベルでエラーがカウントされていなければとくに対策を施す必要はありません。

5) Network Error Log

IP、TCP、UDP で発生したエラーの数を表示します。

- IP は IP 層でカウントされるエラーです。IP 層のヘッダやパケットの組み立てに関するエラーです。
- TCPはTCPのレベルでカウントされるエラーです。再送やチェックサムエラーの原因は過剰なトラフィックなどによって発生することがありますが、これはアプリケーション上は問題ありません。ただし、これも数が多いとTCPよりさらに上位のアプリケーションのレベルでタイムアウトが発生する可能性があります。LAN内のトラフィックとの相関、IP層やデータリンク層のエラー発生数との相関を見てどこに問題があるかを切り分けます。
- UDP は UDP のレベルでカウントされるエラーです。UDP レベルでバッファオーバフローやチェックサムエラーが起こるとそのデータグラムは捨てられることになります。アプリケーションで再送がおこなわれれば問題はありませんが、そうでない場合はデータ抜けが発生します。LAN 内のトラフィックとの相関、IP 層やデータリンク層のエラー発生数との相関を見てどこに問題があるかを切り分けます。
- 6) ICMP Log

ICMP パケットの送受信履歴を表示します。

ICMP Receive と ICMP Send は ICMP(Internet Control Message Protocol)を使って収集されるステータ ス情報です。

7) NAT Error Log

IP フレーム送受信処理中にエラーを検出した場合、破棄したパケット数を表示します。

8) IP Route Table

IP ルートテーブルを表示します。

【ルートテーブルの表示例】

| Codes: C - connected, P - PPP, S - Static, D - Default route, I - ICMP |                   |        |                 |     |           |  |  |
|------------------------------------------------------------------------|-------------------|--------|-----------------|-----|-----------|--|--|
| Code                                                                   | Destination       | Metric | Next Hop        | TTL | Interface |  |  |
| C                                                                      | 192.9.200.0/24    | 0      | 0.0.0.0         | 0   | Ethernet  |  |  |
| S                                                                      | 000.000.000.000/0 | 1      | 192.168.101.001 | 0   | Ethernet  |  |  |
| С                                                                      | 192.9.201.186/32  | 0      | 0.0.00          | 0   | Port 1    |  |  |

経路の特性を表します表示の意味は次のとおりです。

Code

- C: Connected (直接接続)
- P: PPP による経路
- S: スタティックルート
- I: ICMP Redirect により更新された経路

Destination

経路終点のネットワークアドレス(またはホストアドレス)およびサブネットマスクのビット数を表します。

000.000.000/0 はデフォルトゲートウェイです。

Metric

経路終点に到達するまでに経由するルータの数です。

Next Hop

Destination に到達するためのゲートウェイ(ルータ)のアドレスです。本機に直接つながっている場合は、"0.0.0.0"と表示されます。

TTL(Time To Live)

この経路の有効時間です(単位:秒)。RIP による経路情報は少なくとも 180 秒間はルートテーブル に保存されますが、それ以上経過しても更新されなかった経路は異常と判断され、ルートテーブル から削除されます。

Interface

この経路で使用されるインタフェース名です。

9) ARP Table

現在の ARP テーブルの内容を表示します。

| IP address      | Ethernet address |
|-----------------|------------------|
| 192.168.120.005 | 0080adba2717     |
| 192.168.120.120 | 000cf1c6dc7d     |
| 192.168.120.105 | 000d871241d1     |

10) System Error Log

本装置で万一、システムエラーが発生すると赤色[COM]と緑色[RUN]の両 LED が同期して点滅する状態になり、数秒後に再起動が起こります(\*)。発生したシステムエラーの内容は(タイムスタンプ付きで) 装置の不揮発メモリに、上書きで1件記録されます。本メニューによりその記録された内容が表示されま す。システムエラーが発生してない場合は、"System error message is not logged"と表示されます。ま たWatchdog リセットが発生した回数が "Number of watchdog resets"で示されます。

(\*)Watchdogリセットを有効にしてない場合は再起動は起こらず、両LEDが点滅したまま停止状態です。 本装置の電源を OFF/ON しない限り復旧しません。

システムエラーは AS-150/X の内部の以下のような事象で発生します。

・メモリーエラー
・メモリ領域不足
・スタックオーバフロー
・Null ポインタ参照
・不正なパラメータ
・その他の予期しないエラー

このような状態が発生する原因としては次の可能性が考えられます。

- ・1. ハードウェアの不具合
- ・2. 電源の瞬断、一時的な電圧低下、ノイズなどによる外部要因による誤動作
- ・3. ファームウェアの不具合

このうちどれが原因かはエラー状態の発生状況および、再現性の有無によって判断します。

システムエラーログに記録されたメッセージは本装置の電源を OFF/ON しても消去されません。別のシ ステムエラーが発生するとメッセージは上書きされ、また装置を工場出荷時の状態に初期化すると消去 されます。

11) System Error Log Clear

上記システムエラーログとして記録されたメッセージを消去します。

12) Log Clear

ステータスログ、エラー回数をゼロに戻します。ただし、システムエラーログは消去しません。

# 5.7 ファームウェアのバージョンアップ

本装置は書換え可能なフラッシュメモリを搭載しており、そこにファームウェア・プログラムを格納してい ます。ファームウェアのバージョンアップは、LAN 上または CIPL 網経由の遠隔地のどちらからでも、 Windows パソコンを使って行うことができます。NAT で遠隔地から行う場合は、WAN 側 2222 番ポートへの アクセスをLAN側のアクセスに変換させます。(「3.2.2NAT コンフィグレーション・テーブルの設定例」の例5 を参照してください)

バージョンアップを行う Windows パソコンには、本装置付属の Windows ユーティリティ「TCP ダウンロー ダ」をインストールします。

ΚÆ

※ ファームウェアのバージョンアップをおこなっても原則として設定した内容は失われませんが、安 全のためバージョンアップをおこなう前に設定内容をファイルにバックアップしておくことを推奨し ます。

この方法については「4.4 設定値のバックアップと復帰」を参照して下さい。 ※ バージョンアップの内容によっては再設定が必要となる場合もあります。バージョンアップの際は ダウンロードサイトの注意書きをお読み下さい。

(1) TCP ダウンローダのインストール

バージョンアップを行う Windows パソコンには、製品に添付の CD-ROM から TCP ダウンローダ をインストールして下さい。TCP ダウンローダのディレクトリにある setup.exe を実行するとインス トール画面が開きます。画面の指示にしたがってインストールをおこなって下さい。

② TCP ダウンローダーを起動します。

起動すると次の画面が開きます。

| 📥 FutureNet TCP Downloader         |   |
|------------------------------------|---|
| ホスト名またはIP7トシス<br>ポート番号<br>ダウンロード開始 |   |
|                                    | 2 |
|                                    | 9 |

この画面の「ホスト名または IP アドレス」の欄に、本装置の IP アドレスを入力して下さい。Hosts ファ イルに本装置のホスト名を登録している場合はホスト名を指定することもできます。ポート番号の 値は変更しないで下さい。

③ IP アドレスの指定ができたら、[ダウンロート 開始] ボタンをクリックします。

| ファイルを開く        |          |   |       | ? 🔀            |
|----------------|----------|---|-------|----------------|
| ファイルの場所型:      | C AS150X | • | 🗢 🔁 ( | * 🖩 🕈          |
| (AS150∨100.bin |          |   |       |                |
|                |          |   |       |                |
|                |          |   |       |                |
|                |          |   |       |                |
|                |          |   |       |                |
| ファイル名(N):      | 1        |   |       | 開(( <u>O</u> ) |
| ファイルの種類(工):    |          |   | •     | キャンセル          |

ここで入手した新ファームウェアファイルを指定して下さい。

 ④ ファームウェアファイルを選択し、[開く]ボタンをクリックして下さい。装置がダウンロードモードに 切り替わります。

| tepdwl |          |           | ×     |
|--------|----------|-----------|-------|
|        | ファームウェアを | 更新します。よろし | いですか? |
| [[     | ок       | キャンセル     | Ĩ.    |

⑤ [OK]ボタンをクリックすると、ダウンロードを開始します。

| 進行状況がワイントワに表示されま | す |  |
|------------------|---|--|
|------------------|---|--|

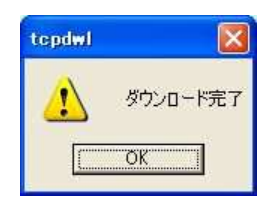

⑥ 上のダイアログが出ればダウンロード成功です。

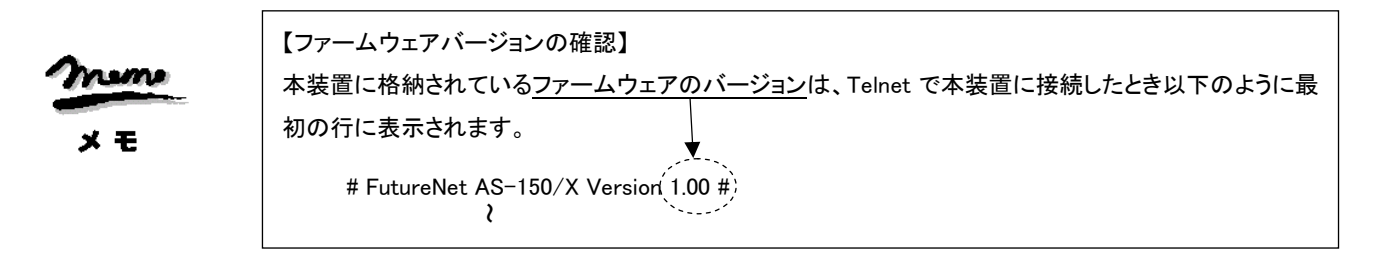

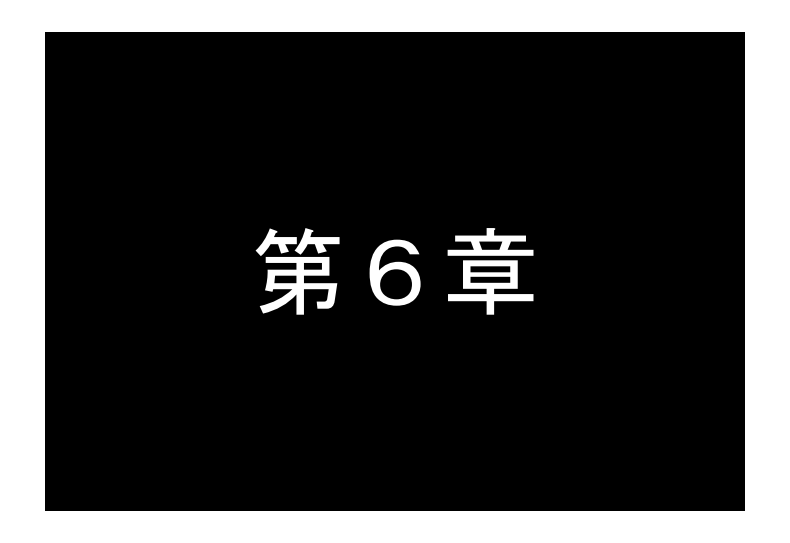

# 設定項目

AS-150/X の Telnet メニューに表示される設定項目、及びそのコマンドラインで使用できるコマンドを説明しています。

## 6.1 Telnet メニューによる設定項目と工場出荷値

Telnet メニューから項目を選択して設定する場合は 1)General と 3)Service Settings メニューから行います。

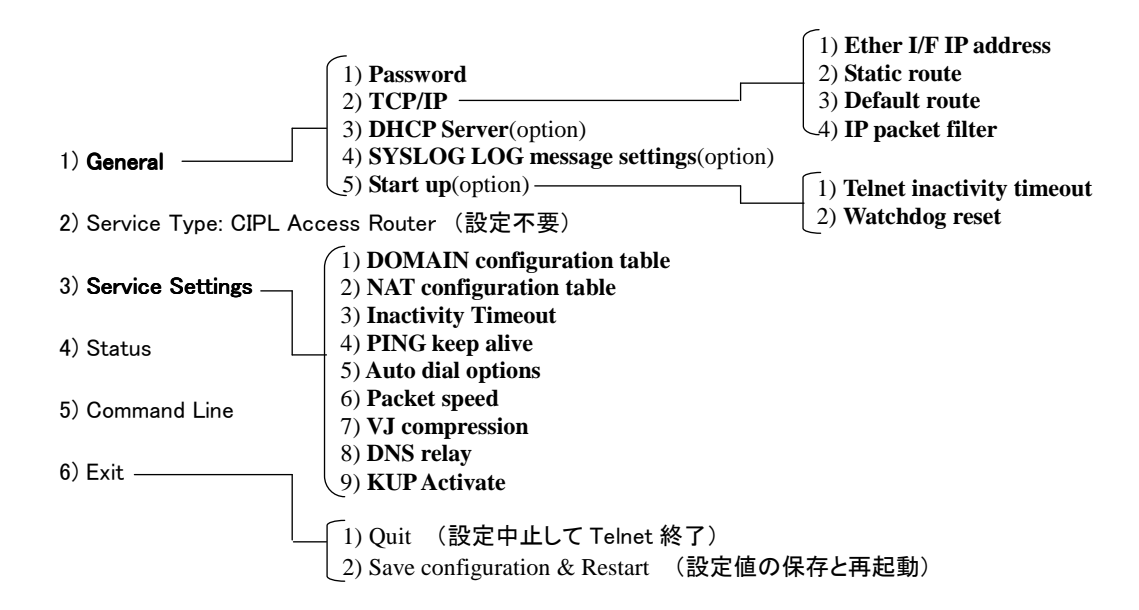

■ General メニュー

#### (1-1) Password (General)

| 設定項目     | 内容                   | 設定値            | 工場出荷値  | 設定コマンド          |
|----------|----------------------|----------------|--------|-----------------|
| Password | Telnet ログインのためのパスワード | 半角英数記号 0~15 文字 | system | main _ password |

#### (1-2) TCP/IP (General)

| 設定項目                | 内容                                | 設定値             | 工場出荷値              | 設定コマンド       |  |  |
|---------------------|-----------------------------------|-----------------|--------------------|--------------|--|--|
| Ether I/F IP        | 本装置の IP アドレスとサブネッ                 | IP アドレスとビット数を/で | 192.168.254.254/24 | main _ ip    |  |  |
| address             | トマスクビット数                          | 区切って設定する。       |                    | main _ mask  |  |  |
|                     |                                   | *.*.*.*/1~30    |                    |              |  |  |
| Static Route        | ※1)参照                             |                 |                    |              |  |  |
| Default route       | LAN 側のディフォルトルータの<br>IP アドレスを設定する。 | *.*.*.*         | 0.0.0.0            | main gateway |  |  |
| IP Packet<br>Filter | ※2)参照                             |                 |                    |              |  |  |

※1) Static Route

スタティックルートは、イーサネット側に対する固定ルート設定です。LAN 上に他にルータがない場合は 設定の必要はありません。複数のネットワークが相互に接続されている環境で、それぞれのネットワーク宛 てのパケットを、指定したルータに送信するために使用します。インターネット接続の場合は、スタティックル ートを個別 LAN セグメントに対して設定してください。

設定項目は次のとおりです。

| Destination | 宛先ネットワークのネットワーク番号 |
|-------------|-------------------|
| Subnet Mask | 宛先ネットワークのネットマスク値  |
| Next Router | 経由するルータの IP アドレス  |
| Metric      | ホップ数              |

本装置では 30 までのスタティックルートを登録できます。Telnet メニューのルート 1~30 が、『route』コマン ドのテーブル番号 0~29 に対応します。

| 設定項目        | 内容               | 設定値     | 工場出荷値   | 設定コマンド |
|-------------|------------------|---------|---------|--------|
| Destination | 宛先 IP            | *.*.*.* | 0.0.0.0 |        |
| Subnet mask | 接続先 IP のサブネットマスク | *.*.*.* | 0.0.0.0 | rauta  |
| Next router | 最初のルータアドレス       | *.*.*   | 0.0.0.0 | route  |
| Metric      | 接続先までのホップ数       | 0~15    | 0       |        |

※2) IP Packet Filter

エントリ番号 1~32を指定してフィルタを設定します。エントリ番号 1~32 は、『filter』コマンドのフィルタ番号 0 ~31 に対応します。詳細は「5.2 パケットフィルタ機能」を参照してください。

| 設定項目        | 内容          | 設定値                                 | 工場出荷値 | 設定コマンド           |
|-------------|-------------|-------------------------------------|-------|------------------|
| type        | フィルタの種類     | •pass(通過)                           | 血炎兒   | filter_type      |
|             |             | •reject(破棄)                         | 無豆鉢   |                  |
| dir         | 送受信の方向      | •in(受信フィルタ)                         |       | filter_dir       |
|             |             | ・out(送信フィルタ)                        | in    |                  |
| source      | 送信元 IP アドレス | ・すべてを対象 → * と書く                     |       | filter_srcaddr   |
| IP address  |             | ・単独指定する → 例)192.10.3.5/32           | *     |                  |
|             |             | ・範囲指定する → 例)192.10.3.5-92.10.3.254  |       |                  |
| destination | 送信先 IP アドレス | ・すべてを対象 → * と書く                     |       | filter_dstaddr   |
| IP address  |             | ・単独指定する → 例)192.10.3.5/32           | *     |                  |
|             |             | ・範囲指定する → 例)192.10.3.5-192.10.3.254 |       |                  |
| protocol    | プロトコルをニーモニ  | •udp/tcp/tcpest/tcpfin/icmp         | *     | filter_protocol  |
|             | ック選択またはプロト  | ・プロトコル番号(1~255)                     |       |                  |
|             | コル番号で指定する   | ・すべては、* と書く                         |       |                  |
| source port | 送信元ポート番号    | <ul> <li>・すべてを対象 → * と書く</li> </ul> | *     | filter_srcport   |
|             |             | ・単独指定する → 例)30000                   |       |                  |
|             |             | ・範囲指定する → 例)30000-40000             |       |                  |
| destination | 送信先ポート番号    | ・すべてを対象 → * と書く                     | *     | filter_dstport   |
| port        |             | ・単独指定する → 例)40000                   |       |                  |
|             |             | ・範囲指定する → 例)40000-50000             |       |                  |
| interface   | 接続インターフェース  | ppp1 固定です                           | ppp1  | filter_interface |
|             |             |                                     |       | _ppp1            |

## (1-3) **DHCP server**(General)

詳細は「5.3 DHCP サーバ機能」を参照してください。

| 設定項目                    | 内容                                        | 設定値             | 工場出荷値    | 設定コマンド        |
|-------------------------|-------------------------------------------|-----------------|----------|---------------|
| DHCP server             | DHCP サーバの有効無効                             | Inactive/Active | Inactive | dhcp_activate |
| Subnet mask             | DHCP クライアントに割り振るサブネットマス                   | *.*.*           | 0.0.0.0  | dhcp_mask     |
|                         | ク                                         |                 |          |               |
| Gateway IP address      | DHCP クライアントに割り振るデフォルトゲー<br>トウェイ IP アドレス   | *.*.*.*         | 0.0.0.0  | dhcp_gateway  |
| Primary DNS server      | DHCP クライアントに割り振るプライマリ DNS<br>サーバの IP アドレス | *.*.*.*         | 0.0.0.0  | dhcp_pridns   |
| Secondary DNS<br>server | DHCP クライアントに割り振るセカンダリ DNS<br>サーバの IP アドレス | *.*.*.*         | 0.0.0.0  | dhcp_secdns   |
| WINS sever              | DHCP クライアントに割り振る WINS サーバの<br>IP アドレス     | *.*.*.*         | 0.0.0.0  | dhcp _ wins   |
| Domain name             | DHCP クライアントに割り振る DNS ドメイン名                | 最大 31 文字        | 無登録      | dhcp _ domain |

| 設定項目                 | 内容                         | 設定値         | 工場出荷値     | 設定コマンド         |
|----------------------|----------------------------|-------------|-----------|----------------|
| Lease time(hours)    | IP アドレスの使用許可時間             | 0 から 9999   | 24        | dhcp_leasetime |
|                      | (単位:時間)                    | 0 は時間無制限    |           |                |
| Start address of the | 割り振る IP アドレスの開始アドレス        | *.*.*.*     | 0.0.0.0   | dhcp_startip   |
| IP address pool      |                            |             |           |                |
| Number of address in | 割り振る IP アドレスの数             | 0~128       | 0         | dhcp_noofip    |
| the IP address pool  |                            |             |           |                |
| Manually enter       | MAC アドレス : IP アドレスを固定で割り振る | 16 進数 12 桁値 | 00:00:00: | dhcp_client    |
| configuration        | 対象を MAC アドレスで指定            | (":"で区切る)   | 00:00:00  |                |
| Parameters (1-128)   | IP address:固定で割り振る IP アドレス | *.*.*.*     | 0.0.0.0   | dhcp_client    |

#### (1-4) SYSLOG (General)

詳細は「5.5 SYSLOG によるログの転送」を参照してください。

| 設定項目                          | 内容                        | 設定値              | 工場出荷値   | 設定コマンド               |
|-------------------------------|---------------------------|------------------|---------|----------------------|
| IP address                    | syslog サーバーの IP アドレス      | *.*.*.*          | 0.0.0.0 | syslog_ipaddress     |
| UDP port                      | syslog サーバーの UDP ポート番号    | 1 <b>~</b> 65535 | 514     | syslog_port          |
| Log authorization<br>messages | 認証に関するログの送信               | No/Yes           | No      | syslog_option_auth   |
| Log system messages           | 起動・設定変更・再起動等を記録するかど<br>うか | No/Yes           | No      | syslog_option_system |
| Log RS232C messages           | 通信モジュールの動作ログを記録するか<br>どうか | No/Yes           | No      | syslog_option_rs232c |
| Log PPP messages              | PPP に関するログの送信             | No/Yes           | No      | $syslog_option_ppp$  |

(1-5) Start up (General)

設定項目の"Watchdog reset"は、本装置のファームウェアが正常に動作しているかどうかをハードウェアで 監視し、正常に動作してないことを検出するとソフトウェアの再起動を行うものです。"Watchdog reset"に限り、 変更は Save configuration & Restartを行わなくても、No/Yes 選択の時点で保存されますが、動作に反映される のは次回電源投入後です。

| 設定項目              | 内容                       | 設定値             | 工場出荷値 | 設定コマンド           |
|-------------------|--------------------------|-----------------|-------|------------------|
| telnet inactivity | Telnet セッションを自動的に切断するタイマ | 60~999999999(秒) | 300   | flag_menutimeout |
| timeout           |                          | 0 は監視なし         |       |                  |
| Watchdog reset    | WatchDog 監視を行うかどうかの選択    | No/Yes          | Yes   | flag_wd          |

■ Service Settings メニュー

(3-1) **DOMAIN configuration table** (Service Settings)

ドメインを5つまで登録できます(「3.1.1ドメイン管理情報」参照)。Telnet メニューの入力エントリ1~5が、

『domain』コマンドのドメイン番号 0~4 に対応しています。

| 設定項目        | 内容         | 設定値                              | 工場出荷値     | 設定コマンド |
|-------------|------------|----------------------------------|-----------|--------|
| Domain      | ドメイン名      | 2~20 文字の半角数字「0~9」、半角英文字「a~z、A~   | 空白        | damain |
| name        |            | Z」、ピリオド「.」、ハイフン「-」               |           | domain |
| User name   | ユーザー名      | 1~65 文字の半角数字「0~9」、半角英文字「a~z、A~Z」 | 空白        |        |
|             |            | ユーザ名として「!auto」と記述すると、通信モジュールに登   |           |        |
|             |            | 録されている電話番号がユーザ名として使われる。          |           |        |
| Password    | パスワード      | 1~32 文字の半角数字「0~9」、半角英文字「a~z、A~Z」 | 空白        |        |
|             |            | パスワードとして「!auto」と記述すると、通信モジュールに   |           |        |
|             |            | 登録されている電話番号がパスワードとして使われる。        |           |        |
| Destination | 宛先ネットワーク   | 0.0.0.0~254.254.254.254/0~32     | 0.0.0.0/0 |        |
|             | (アドレス/マスク) | 0.0.0.0/0 の場合は外部ネットワーク宛先全てを対象とする |           |        |

| 設定項目      | 内容                     | 設定値                                                                                                | 工場出荷値 | 設定コマンド    |
|-----------|------------------------|----------------------------------------------------------------------------------------------------|-------|-----------|
| Metric    | メトリック                  | 1~15                                                                                               | 1     |           |
| Interface | NAT/GRE どちらを<br>使うかの選択 | <ul> <li>nat (Network Addess Translation)</li> <li>gre (General Routing Encapsulation )</li> </ul> | nat   | interface |

上表 6)Interface で 2)gre を選択すると"Enter GRE tunneling target IP address"のメッセージが表示されて、 GRE トンネリング終点 IP アドレスの入力を促されます。

| 設定項目              | 内容         | 設定値     | 工場出荷値   | 設定コマンド    |
|-------------------|------------|---------|---------|-----------|
| GRE tunneling     | GRE トンネリング | *.*.*.* | 0.0.0.0 | interface |
| target IP address | 終点 IP アドレス |         |         |           |

(3-2) NAT configuration table (Service Settings)

NAT コンフィグレーションテーブルは 1~48 を選んで設定できます。それぞれ『nat』コマンドのエントリ番号 0

~47 に対応します。各エントリは以下の内容です。

| 設定項目                    | 内容                                                     | 設定値                                                         | 工場出荷値           | 設定コマンド |
|-------------------------|--------------------------------------------------------|-------------------------------------------------------------|-----------------|--------|
| Private IP<br>address   | プライベート IP アドレス                                         | ・単ーアドレス指定<br>・範囲指定(0.0.0.1~254.254.254.254)<br>・すべてを対象" * " | 設定なし            |        |
| Protocol                | プロトコル                                                  | ・単ープロトコル番号(1~254)<br>・プロトコル番号範囲指定<br>・すべてを対象" * "           | すべてを対象<br>" * " |        |
| Port                    | LAN 側の TCP/UDP ポート                                     | ・単ーポート番号(1~65535)<br>・ポート番号範囲指定<br>・すべてを対象" * "             | すべてを対象<br>" * " | nat    |
| Global IP address       | グローバル IP アドレス                                          | 設定不要                                                        | ірср            |        |
| Port forward setting    | WAN から LAN にアクセスする<br>際ポート変換を行うか                       | No/Yes                                                      | No              |        |
| Access Port<br>from WAN | 上記が Yes の場合、WAN 側<br>から LAN 側の器機にアクセス<br>する際のアクセスポート番号 | 1~65535                                                     | 設定なし            |        |

(注)「3.2 NAT/PAT 変換」参照

(3-3) **Inactivity timeout** (Service Settings)

AS-150/X は、上りパケット(AS-150/X→センタ)の無通信状態を監視し、無通信時間が設定値を越えた場

合、PPP リンクを解消し回線を切断します。

| 設定項目       | 内容                       | 設定値        | 工場出荷値 | 設定コマンド       |
|------------|--------------------------|------------|-------|--------------|
| Inactivity | 無通信監視タイマの設定。1秒から秒単位で設定でき | 0-99999999 | 30    | ppp_interval |
| timeout    | る。0に設定すると監視は行わない。        | 0 は監視なし    |       |              |

#### (3-4) **PING KeepAlive** (Service Settings)

CIPL 網接続を維持するため定期的に Ping(ICMP echo)を送信します。

| 設定項目           | 内容                                                    | 設定値            | 工場出荷値   | 設定コマンド        |
|----------------|-------------------------------------------------------|----------------|---------|---------------|
| Enable/Disable | Ping キープアライブ機能を使用するか否か                                | Enable/Disable | Disable |               |
| Destination    | Ping キープアライブパケットの宛先 IP アドレス                           | *.*.*.*        | 設定なし    | pingkeepalive |
| Timeout        | IP パケットが一定時間流れないと、Ping キープアライ<br>ブパケットを投げる。その秒数を指定する。 | 30~4294967     | 50      |               |

#### (3-5) Auto dial options (Service Settings)

| 設定項目           | 内容                                 | 設定値        | 工場出荷値 | 設定コマンド        |
|----------------|------------------------------------|------------|-------|---------------|
| Trigger packet | 発信のトリガとなったパケットの扱いを指定。送信する場         | off(送信する)  | off   | main_packet   |
| forwarding     | 合、トリガとなったパケット、及び発信中に LAN から受信      | on(破棄する)   |       | forwarding    |
|                | した最大 10 パケットをバッファリングする。発信成功後       |            |       |               |
|                | バッファリングしたパケットを送信する。"Dial retries"の |            |       |               |
|                | 回数を越えて PPP 接続に失敗した場合は廃棄する。         |            |       |               |
| Dial retries   | ダイヤル再試行回数(1分間隔)                    | 0~99999999 | 0     | main _ redial |

#### (3-6) **Packet speed**(Service Settings)

高速パケット通信の契約でない場合は、「低速パケット(low)」に設定変更が必要です。工場出荷値は「高速 パケット(high)」の設定です。

| 設定項目   | 内容               | 設定値                         | 工場出荷値 | 設定コマンド      |
|--------|------------------|-----------------------------|-------|-------------|
| packet | 契約内容に合わせて無線パケットデ | ・low(上り14.4kbps、下り14.4kbps) | high  | packetspeed |
| speed  | ータ通信速度を選択する。     | ・high(上り64kbps、下り144kbps)   | -     |             |

#### (3-7) VJ compression (Service Settings)

| 設定項目           | 内容              | 設定値                                   | 工場出荷値    | 設定コマンド        |
|----------------|-----------------|---------------------------------------|----------|---------------|
| VJ compression | VJ 圧縮機能を使用するか否か | ・Inactivate(使用しない)<br>・Activate(使用する) | Activate | vjcompression |

#### (3-8) **DNS relay**(Service Settings)

| 設定項目      | 内容                 | 設定値                                   | 工場出荷値      | 設定コマンド   |
|-----------|--------------------|---------------------------------------|------------|----------|
| DNS relay | DNS リレー機能を使用するか否か。 | ・Inactivate(使用しない)<br>・Activate(使用する) | Inactivate | dnsrelay |

(注)「3.4 インターネット接続とDNS リレー機能」参照

## (3-9) **KUP Activate** (Service Settings)

ケータイアップデート機能を ON(有効)、または OFF(無効)に設定します。通信モジュールのファームウェア バージョン番号が 1.X.X.の場合、ON を選択しても"module version is 1.X.X."を表示して設定は受け付けませ

ん。

| 設定項目         | 内容                | 設定値      | 工場出荷値 | 設定コマンド |
|--------------|-------------------|----------|-------|--------|
| KUP Activate | ケータイアップデート機能を有効にす | ・ON(有効)  | OFF   | kup    |
|              | るか否か              | ・OFF(無効) |       |        |

# 6.2 コマンド一覧

Telnet のコマンドラインから使用できるコマンド一覧です。 コマンドラインの使い方については「4.2Telnetの使い方」をご覧ください。

## 6.2.1 制御コマンド

制御コマンドは入力と同時に作用するリアルタイム・コマンドです。

(1) connect - PPP 回線を接続する 式

形

connect [<ドメイン番号>]

説 明

PPP 回線を接続する。

| <ドメイン番号> | $0 \sim 4_{\circ}$           |
|----------|------------------------------|
|          | 省略可能。省略した場合、ドメイン0に対して接続試行する。 |

(2) disconnect - PPP 回線を切断する

```
形
       式
  disconnect
説
       明
```

PPP 回線を切断する。

```
(3) factory default - 通信モジュールを工場出荷状態に戻す
```

```
形
   式
 factorydefault
  明
説
 本装置に内臓している通信モジュールを工場出荷状態に戻す
```

(4)help - 使用可能なコマンド一覧を表示する

形 help

説 明

コマンドラインで使用できる全コマンドの一覧、及び各コマンド形式を表示する。

(5) ota - OTA(Over The Air)機能を実行する

形 式

ota \_<キーワード>

式

説 明

> OTAの起動要求を行い、結果(OTASP1/OTAPA1…OTASP OK等)を表示する。結果はsyslogにも出力す る。キーワードとして下記を指定できる。

| 〈キーワード〉 | 意味                |
|---------|-------------------|
| sp      | OTASP起動要求(利用開始登録) |
| ра      | OTAPA起動要求(解約手続き)  |

(6) ping - ping パケットを送出する

形 式

 $ping\_[-t]\_[-n\_\langle count\rangle]\_[-l\_\langle size\rangle]\_[-w\_\langle timeout\rangle]\_\langle IP \ \mathcal{P}F \mathcal{V} \mathcal{A}\rangle$ 

説 明

指定されたIPアドレス宛てに1秒間隔でICMP ECHO リクエストを送信し、応答結果を表示する。

| -t                     | ICMP ECHO リクエストをCTRL+C が押下されるまで繰り返し送出する。                                                    |
|------------------------|---------------------------------------------------------------------------------------------|
| -n <count></count>     | <count> としてICMP ECHO リクエストの送出回数を指定する。(1 ~ 99999)<br/>-n オプションが指定されない場合のデフォルト値は4回。</count>   |
| −I <size></size>       | <size> としてICMP ECHO のデータサイズをバイト数で指定する。(1 ~ 1448)<br/>-  オプションが指定されない場合のデフォルト値は32バイト。</size> |
| -w <timeout></timeout> | <timeout> としてタイムアウト時間をミリ秒単位で指定する。(1000 ~ 99999)<br/>-w オプションが指定されない場合のデフォルト値は2秒。</timeout>  |
| <ipアドレス></ipアドレス>      | ping送出先のIPアドレスを指定する                                                                         |

## 応答が返った場合の表示例

> ping \_ 192.168.6.2↓

Pinging 192.168.6.2 with 32 bytes of data:

 Reply from 192.168.6.2:
 bytes=32
 time=4ms
 seq=1

 Reply from 192.168.6.2:
 bytes=32
 time=4ms
 seq=1

 Reply from 192.168.6.2:
 bytes=32
 time=4ms
 seq=1

 Reply from 192.168.6.2:
 bytes=32
 time=4ms
 seq=1

 Reply from 192.168.6.2:
 bytes=32
 time=4ms
 seq=1

応答がなければ Requested timed out. が表示される。

```
(7) show - 各種情報を表示する
```

式

形

show \_\_<キーワード>

説 明

| 〈キーワード〉 | 説明                                       |
|---------|------------------------------------------|
| antenna | 現在のアンテナ本数を表示する。                          |
|         | 0: 圈外 1:0本 2:1本 3:2本 4:3本                |
| config  | 現在設定中のすべての設定値をコマンド形式で表示する。               |
| log [n] | 通信履歴のログデータを、古いものから順に最大n件表示する。nを省略した場合、   |
|         | 最大 300 件表示する。(「5.4 通信履歴のロギング情報」参照)       |
| module  | 通信モジュールの製造番号、製造メーカー、型名、バージョン No を表示する。   |
|         | (このコマンドは通信中は使えない)                        |
| phone   | 通信モジュールに登録されている電話番号を表示する。例:09061925141   |
|         | 表示された電話番号が"01234567"の場合未開通を意味する。         |
| rom     | ROM 書き問い合わせ番号を通信モジュールに要求し、結果を表示する。例:7060 |
| time    | GPS 時刻を表示する。例:2008/07/23 10:26:05        |

(8) restart - 設定値の保存と再起動を行う

形

restart

式

説 明

現在の設定値を不揮発メモリに格納し、再起動する。

(9) quit - コマンドモードを終了する

形 式

quit

説 明

コマンドモードを終了し、Telnet メニューに戻る。

6.2.2 設定コマンド

設定コマンドは、制御コマンド『restart』を入力した時点で、そのパラメータが設定値として本装置に保存されるコマンドです。

以下の5つの項目は、コマンドラインからのみ変更できる項目です。Telnet サブメニュー内には設定項 目として表れません。

atdreset, autoreboot, clr, oosreset, ppp\_interval

(1) atdreset - 定期発信機能の設定

明

形 式

atdreset \_\_ <キーワード> \_\_ <値>

説

基地局のオーバーリーチ干渉などによる不着信対策として、待ち受け状態が一定時間継続した場合に、 基地局に対して定期発信を実施する機能を設定する。

| 〈キーワード〉  | 〈値〉                                                |
|----------|----------------------------------------------------|
| activate | off:定期発信機能を off にする。(工場出荷値)<br>on:定期発信機能を on にする。  |
| time     | 定期発信の間隔(待ち受け状態継続時間)を設定する(3~600 分)。<br>(工場出荷値:20 分) |

(2) autoreboot - 定時リブートの設定

形 式

autoreboot \_\_ <キーワード> \_\_ <値>

説 明

本装置を定時に定期的に再起動させる設定をする。万一本装置内部で何らかの異常が生じた場合、その内容によっては再起動により復旧される。

| 〈キーワード〉  | 〈値〉                                                   |
|----------|-------------------------------------------------------|
| activate | off:定時リブート機能を off にする。(工場出荷値)<br>on:定時リブート機能を on にする。 |
| time     | 何時にリブートさせるか 0~23を設定する。(工場出荷値:0時)                      |

(3) clr - 設定値の初期化

形 式

clr

説

設定値を工場出荷値に戻す。ただし、自 IP アドレス/マスク値だけは戻さない。

(使用例)

明

| > clr⊷ ·····                                     | 最初に初期化する   |
|--------------------------------------------------|------------|
| > domain 0 au−net.ne.jp au au 0.0.0.0/0 1₊       | → 必要な設定を行う |
| > nat 0 * * * ipcp↩                              |            |
| > restart₊ · · · · · · · · · · · · · · · · · · · | 設定値を保存する   |

(4) dhcp - DHCP サーバの設定

形 式 1

dhcp ... <キーワード> ... <値> 形 式 2

dhcp \_\_ client \_\_ <エントリ番号> \_\_ <MAC アドレス> \_\_ <IP アドレス> 形式 3

dhcp \_ client \_ <エントリ番号> \_ delete

説

明

本装置を DHCP サーバーとして使用する場合に設定する。

| 〈キーワード〉     | 〈値〉                                          |
|-------------|----------------------------------------------|
| activate    | off:サーバー機能を off にする。(工場出荷値)                  |
|             | on:サーバー機能を on にする。                           |
| startip     | 割り当て開始アドレスを設定する。                             |
| noofip      | 割り当てアドレス個数を設定する(1~128)                       |
| mask        | ネットマスクの値を設定する。                               |
| gateway     | デフォルトゲートウェイの IP アドレスを設定する。                   |
| domain      | DHCP で割り当てるドメイン名を設定する(半角英数字 31 文字以内)。        |
| pridns      | プライマリ DNS サーバーの IP アドレスを設定する。                |
| secdns      | セカンダリ DNS サーバーの IP アドレスを設定する。                |
| leasetime   | DHCP で割り当てる IP アドレスのリース時間を設定する(値の範囲=0~9999、単 |
|             | 位:時間。0を設定すると、リース時間無制限(infinite lease)となる。    |
| wins        | DHCP で割り当てる WINS サーバアドレスを設定する。               |
| 2番目の形式:最大   | 128台まで固定IPの割り当てが可能。                          |
| 〈エントリ番号〉    | 0~127(Telnet メニューでは 1~128)                   |
| < MAC アドレス> | 対称器機の MAC アドレスを 16 進数 12 桁で指定する。             |
| < IP アドレス>  | 割り振る IP アドレスを*.*.**の形式で指定する。                 |
| 3番目の形式:割り   | <br>当てを削除する。                                 |

〈エントリ番号〉 0~127

(5) dnsrelay - DNS リレーの設定

形 式

dnsrelay \_\_ activate \_\_ <値>

説 明

| DNSリレー機能の有 | 頁効/無効を設定する。(「3.4 インターネット接続とDNS リレー機能」参照) |
|------------|------------------------------------------|
| <値>        | off:DNS リレー機能を off にする。(工場出荷値)           |
|            | on:DNS リレー機能を on にする。                    |

(6) domain - ドメイン・コンフィグレーション・テーブルの設定

形 式 1

domain \_\_ 〈ドメイン番号〉 \_\_ 〈ドメイン名〉 \_\_ 〈ユーザー名〉 \_\_ 〈パスワード〉 \_\_ 〈自動発呼先アドレス/マス ク〉 \_\_ 〈メトリック〉

形 式 2 (テーブルを削除する場合)

domain \_\_ <ドメイン番号> \_\_ delete

説 明

ドメイン管理テーブルを設定する。(「3.1.1ドメイン管理情報」参照)

| <ドメイン番号> | 0 ~ 4(Telnet メニューでは 1~5)                                        |
|----------|-----------------------------------------------------------------|
| 〈ドメイン名〉  | 半角英小文字、数字、ピリオド、ハイフンのみで2~20文字。ただし、ピリオドおよ                         |
|          | しびハイフンは先頭および末尾にあってはならない。                                        |
| 〈ユーザー名〉  | 半角数字「0~9」、半角英文字「a~z、A~Z」で 1~65 文字。                              |
|          | "!auto"と記述すると、通信モジュールに登録されている電話番号がユーザ名と                         |
|          | して使われる。                                                         |
|          | 例)電話番号が 0312345678 とすると、下2行のコマンドは同じ定義となる。                       |
|          | domain 0 1.example <b>!auto</b> testpass 192.168.11.0/24 1      |
|          | domain 0 1.example <b>0312345678</b> testpass 192.168.11.0/24 1 |
|          |                                                                 |
|          |                                                                 |

|           | 半角物字[0~0」半角英文字[2~2 4~7]で1~22文字          |  |
|-----------|-----------------------------------------|--|
| 〈ハスリート〉   | 十月数于101-9]、十月英文于121-2、从-2](11-32 文子。    |  |
|           | "!auto"と記述すると、通信モジュールに登録されている電話番号がパスワード |  |
|           | になる(上記ユーザ名の例と同様の使い方)。                   |  |
| く自動発呼先アドレ | 自動発呼のトリガとする IP パケットの宛先アドレス/マスクを指定する。    |  |
| ス/マスク〉    | 例:"192.168.1.0/24"。                     |  |
|           | 0.0.0.0/0の場合は外部ネットワーク宛先全てを発呼の対象とする。     |  |
| <メトリック>   | 1~15。                                   |  |
| 2番目の形式:   |                                         |  |
| <ドメイン番号>  | <ドメイン番号>で削除するテーブルを指定する。                 |  |

### (7)filter - IP フィルタの設定

形 式 1

filter \_ <number> \_ <type> \_ <dir> \_ <srcaddr> \_ <dstaddr> \_ <protocol> \_ <srcport> \_ <dstport> \_ <interface>

形 式 2 (テーブルを削除する場合)

 $\mathsf{filter}\,{\scriptstyle{\scriptstyle \square}}\,\mathsf{\langle}\mathsf{number}\,\mathsf{\rangle}\,{\scriptstyle{\scriptstyle \square}}\,\mathsf{delete}$ 

## 説 明

# パケットフィルタ機能の設定をおこなう。パラメータは省略できない。(「5.2 パケットフィルタ機能」参照)

| <number></number>       | フィルタ番号を0~31 で指定する。(Telnet メニューでは 1~32)                                                                                                    |
|-------------------------|----------------------------------------------------------------------------------------------------|
| <type></type>           | フィルタタイプを指定する。<br>pass:一致すれば通す。<br>reject:一致すれば破棄する。                                                                                                    |
| <dir></dir>             | 指定した方向のパケットをフィルタリングの対象とする。<br>in:受信パケットをフィルタリングする。(工場出荷値)<br>out:送信パケットをフィルタリングする。                                                                                                 |
| <srcaddr></srcaddr>     | IP アドレス、または IP アドレスの範囲を指定する。この送信元 IP アドレスを持つパケットをフィルタの対象とする。<br>● アドレスを単独で指定する場合 → [IP アドレス/マスクビット数]<br>● アドレスの範囲を指定する場合 → [アドレス始点:アドレス終点]<br>● すべての送信元を対象とする場合 → "*"と書く。(工場出荷値)   |
| <dstaddr></dstaddr>     | IP アドレス、または IP アドレスの範囲を指定する。この送信先 IP アドレスを持つパケットをフィルタの対象とする。<br>● アドレスを単独で指定する場合 → [IP アドレス/マスクビット数]<br>● アドレスの範囲を指定する場合 → [アドレス始点:アドレス終点]<br>● すべての送信先を対象とする場合 → "*"と書く。(工場出荷値)   |
| <protocol></protocol>   | プロトコル番号(1~254)、またはニーモニック<br>指定した種類のプロトコルをフィルタリングの対象とする。ニーモニックは、次のものが指定<br>できる。udp, tcp, tcpest, tcpfin, icmp, *(全てのプロトコル)                                                          |
| <srcport></srcport>     | 送信元ポート番号(1~65534)を指定する。この送信元ポート番号を持つパケットをフィルタの対象とする。<br>●特定のポートを指定する場合 → ポート番号、またはニーモニックを記述する。<br>●ポートの範囲を指定する場合 → [送信元ポート番号始点:送信元ポート番号終点]<br>●すべての送信元ポートを対象とする場合 → "*"と書く。(工場出荷値) |
| <dstport></dstport>     | 送信先ポート番号(1~65534)を指定する。この送信先ポート番号を持つパケットをフィルタの対象とする。<br>●特定のポートを指定する場合 → ポート番号、またはニーモニックを記述する。<br>●ポート範囲指定する場合 → [送信先ポート番号始点:送信先ポート番号終点]<br>●すべての送信先ポートを対象とする場合 → "*"と書く。(工場出荷値)   |
| <interface></interface> | 接続インターフェース → ppp1 と書く。                                                                                                    |

2番目の形式:

#### <number> 削除するフィルタをフィルタ番号を0~31 で指定する

■ 参考:ニーモニックとプロトコル番号/ポート番号の一覧表

| ニーモニック | プロトコル番号 | ニーモニック  | ポート番号 | ニーモニック | ポート番号 |
|--------|---------|---------|-------|--------|-------|
| icmp   | 1       | ftpdata | 20    | pop3   | 110   |
| tcp    | 6       | ftp     | 21    | sunrpc | 111   |
| udp    | 17      | telnet  | 23    | nntp   | 119   |
| tcpest | 254     | smtp    | 25    | ntp    | 123   |
| tcpfin | 253     | domain  | 53    | login  | 513   |
|        |         | www     | 80    | route  | 520   |

(8) flag - 本装置のスタートアップに関する設定

形 式

flag \_\_ <キーワード> \_\_ <値>

説 明

wd の on/off 指定だけは他の設定コマンドと異なり、コマンド入力時点で設定保存される。ただし動作に反映されるのは本装置の電源入れ直し後となる。

| 〈キーワード〉     | 〈値〉                                                                     |
|-------------|-------------------------------------------------------------------------|
| wd          | on:ウォッチドッグ・リセット機能を有効にする。(工場出荷値)<br>off:ウォッチドッグ・リセット機能を無効にする。            |
| menutimeout | telnet の無通信切断タイマの秒数を記述する(工場出荷値 300)<br>(0 及び 60~99999999、0 のときタイムアウトなし) |

## (9) interface - ドメインのインタフェースの設定

形 式

interface \_\_ <ドメイン番号> \_\_ <IP パケット変換方法> \_\_ <IP アドレス>

説 明

AS-150/X とセンタとの IP 通信における IP パケットの変換方法をドメイン毎に設定する。

| <ドメイン番号>              | ドメイン番号を、0 から4で指定する。                          |
|-----------------------|----------------------------------------------|
| <ip パケット変換方法=""></ip> | nat:Network Address Translation(工場出荷値)       |
|                       | gre: General Routing Encapsulation           |
| 〈IP アドレス〉             | IP パケット変換方法で"gre"を指定した場合に、GRE トンネリングの終点 IP ア |
|                       | ドレスを指定する。                                    |

(10)kup - ケータイアップデート機能の設定

形 式

kup \_\_ <キーワード> \_\_ <値>

説 明

ケータイアップデート機能を on(有効)、または off(無効)に設定する。通信モジュールのファームウェアバ ージョン番号が 1.X.X.の場合、on 指定に対しては"Parameter error"を応答して受け付けない。

| 〈キーワード〉  | 〈値〉                                                    |
|----------|--------------------------------------------------------|
| activate | off:ケータイアップデート機能を無効にする(工場出荷値)<br>on:ケータイアップデート機能を有効にする |

(11)main - 本装置の基本情報の設定

形 式

main ... <キーワード> ... <値> 説 明

| 〈キーワード〉          | 〈値〉                                                                                                    |
|------------------|----------------------------------------------------------------------------------------------------|
| ip               | 本装置のイーサネットインタフェースの IP アドレス。                                                                                                    |
| mask             | 上記 IP アドレスのサブネットマスク値(1~30)                                                                                                    |
| gateway          | LAN 側にディフォルトルータを設ける場合は、その IP アドレスを設定する。                                                                                                    |
| password         | Telnet ログイン時の管理者パスワードを設定する。使用可能な文字は、半角英数記号 0~15 文字(工場出荷値 "system")                                                                                                    |
| redial           | ダイヤル再試行回数を設定する。                                                                                                    |
| packetforwarding | 発信のトリガとなったパケットを送信するか(on)、破棄するか(off)の指定。on の場<br>合、トリガとなったパケット、及び発信中に LAN から受信した最大 10 パケットを保存<br>しておき、発信成功後にまとめて送信する。ただし"redial"回数を越えて PPP 接続に<br>失敗の場合は廃棄する。off の場合、PPP 接続成功するまでに LAN から受信したパ<br>ケットは破棄する。<br>off:破棄する(工場出荷値)<br>on:送信する |

```
(12)nat - NAT コンフィグレーション・テーブルの設定
```

- 形 式 1
  - nat \_\_ 〈エントリ番号〉 \_\_ 〈プライベート IP アドレス〉 \_\_ 〈プロトコル〉 \_\_ 〈ポート〉 \_\_ 〈グローバル IP アドレス〉 \_\_ [〈アクセスポート〉]
- 形 式 2 (テーブルを削除する場合)
- nat \_ <**エントリ番号**> \_ delete
- 説 明

NAT コンフィグレーションテーブルを設定する。

| 〈エントリ番号〉   | 0 ~ 47(Telnet メニューでは 1~48)                                            |
|------------|-----------------------------------------------------------------------|
| 〈プライベート IP | 次の3つの形式が入力可能。                                                         |
| アドレス〉      | ● 単一アドレス指定(NAT エントリ)例:"192.168.0.1"                                   |
|            | ● アドレス範囲指定(PAT エントリ)                                                  |
|            | 始点:終点で記述する 例:"192.168.0.1:192.168.0.254"                              |
|            | ● すべてのプライベートIPアドレスを対象とする(PAT エントリ)                                    |
|            | "*"と入力する                                                              |
| <プロトコル>    | NAT エントリの場合、プロトコル番号(1~254)、またはニーモニック。                                 |
|            | 次の3つの形式が入力可能。PAT エントリの場合は無視される。                                       |
|            | ● 単一プロトコル番号指定 例:"6"                                                   |
|            | ● ニーモニック単ー指定(icmp,tcp,tcpest,tcpfin,udp) 例:"tcp"                      |
|            | ● すべてのプロトコルを対象とする場合"*"と入力する                                           |
| <ポート>      | NAT エントリの場合、機器の TCP/UDP ポート番号(1~65535)、またはニーモニッ                       |
|            | ク。次の3つの形式が入力可能。PAT エントリの場合は無視される。                                     |
|            | ● 単一ポート番号指定 例:"21"                                                    |
|            | ● ニーモニック単一指定(ftp, ftpdata, telnet, smtp,www, pop3, sunrpc, nntp, ntp, |
|            | login, domain, route, pptp)                                           |
|            | ● ポート範囲指定(始点:終点) 例:"0:12287"                                          |
|            | ● すべてのポートを対象とする場合 "*"と入力する                                            |
| 〈グローバル IP  | "ipcp"を指定する。                                                          |
| アドレス〉      |                                                                       |
| 〈アクセスポート〉  | この項目は PAT エントリでは無効。                                                   |
|            | WAN 側からLAN側の機器にアクセスする際のポート番号を 1~65535 で設定す                            |
|            | る。ここで設定したポート番号が、上記〈ポート〉で指定した「単一ポート番号」に変                               |
|            | 換される。0または省略した場合、WAN 側からのアクセスポートが LAN 側機器のポ                            |
|            | ートと同じであることを意味する。(省略した場合0と表示される)                                       |
| 2番目の形式:    |                                                                       |
| 〈エントリ番号〉   | エントリ番号で指定されたテーブルを削除する。                                                |

(13) oosreset - 圏外定時間リセットの設定

説 明

電波の受信状態が圏外のままー定時間継続した場合に通信モジュールをソフトウェアリセットする。

| 〈キーワード〉  | 〈値〉                                       |
|----------|-------------------------------------------|
| activate | off: 圏外定時間リセット機能を off にする。                |
|          | on:圏外定時間リセット機能を on にする。(工場出荷値)            |
| time     | 圏外が何分継続でリセットさせるかを 1~10 分で設定する。(工場出荷値:3 分) |

#### (14) packetspeed - 無線パケットデータ通信速度の設定

形 式

```
packetspeed _ <キーワード>
```

#### 説 明

契約のサービスに従い無線パケットデータ通信速度を設定する。キーワードとして下記を指定できる。

| 〈キーワード〉 | 意味                            |
|---------|-------------------------------|
| low     | 低速(上り14.4kbps、下り14.4kbps)     |
| high    | 高速(上り64kbps、下り144kbps)(工場出荷値) |

#### (15) pingkeepalive - CIPL 回線接続維持に関する設定

#### 形 式

pingkeepalive  $\_$  <enable/disable>  $\_$  <destination>  $\_$  <timeout>

### 説 明

PPP 接続中、CIPL 網接続を維持するため定期的に Ping(ICMP echo)を送信する。

| <enable∕disable></enable∕disable> | enable:Ping キープアライブを行う<br>disable:Ping パケットの送出は行わない(工場出荷値) |
|-----------------------------------|------------------------------------------------------------|
| <destination></destination>       | Ping 送出先の IP アドレスを指定する 例:192.168.101.69                    |
| <timeout></timeout>               | 30~4294967 秒で Ping 送出の間隔を指定する(工場出荷値 50)                    |

(16)ppp\_interval - PPP 切断後の待ち時間設定

#### 形 式

ppp\_interval \_\_<秒数>

説 明

PPP 切断後、再び発信/着信できるようになるまでの秒数を設定する。

(17)route - スタティックルートの設定

形 式 1

route \_<テーブル番号>\_<宛先アドレス/マスク> <ゲートウェイ>\_<メトリック>

- 形 式 2 (テーブルを削除する場合)
- route \_ <テーブル番号> \_ delete

#### 説 明

本装置のスタティック・ルーティング・テーブルの設定をおこなう。LAN 側に対して有効。他のルータを 経由してアクセスをおこなう場合にその経路情報を登録する。これによって異なるネットワークからでも 本装置がアクセスできるようになる。ルータ越えでインターネット接続する場合は、ディフォルトルートで はなくこのスタティックルートを使う。
| <テーブル番号> | 0 から 29 を指定する。(Telnet メニューでは 1~30)        |
|----------|-------------------------------------------|
| 〈宛先アドレス/ | 単一ホストの IP アドレス、または宛先ネットワークのネットワーク番号、またはサブ |
| マスク〉     | ネット番号を、IP アドレスとマスクビットで指定する。               |
|          | 例:192.168.1.0/24                          |
| 〈ゲートウェイ〉 | 宛先ネットワークに到達するために経由する最初のゲートウェイのIPアドレス。0を   |
|          | 設定することはできない。                              |
| 〈メトリック〉  | 宛先ネットワークまでのホップ数。0~15 までの数値。               |
| 2番目の形式:  |                                           |

#### (18) rsport - PPP インアクティビィティタイマ値の設定

形 式

rsport\_0\_inactivitytimer\_<値>

説 明

<値>には PPP 無通信切断タイマ値を秒単位で指定する。0 秒は監視しない。(工場出荷値 30)

#### (19) syslog - SYSLOG 機能の設定

形 式1

syslog \_\_<キーワード> \_\_ <値>

形 式 2

syslog \_ option \_ <キーワード> \_ <on/off>

## 説 明

\_本装置の各種ログ情報をSYSLOGサーバー(デーモン)に転送する場合に設定する。

| 〈キーワード〉   | <値>                                                                     |
|-----------|-------------------------------------------------------------------------|
| ipaddress | SYSLOG サーバーの IP アドレス。「0.0.0.」は、SYSLOG 機能を使わないことを意味<br>する。(工場出荷値 0.0.0.) |
| port      | SYSLOG サーバーの UDP ポート番号。通常は 514(工場出荷値)。                                  |

#### 2番目の形式:

| 〈キーワード〉 | < on/off >                      |
|---------|---------------------------------|
| system  | off:システムログは取らない(工場出荷値)          |
|         | on:システムロクを取る                    |
| rs232c  | off:通信モジュールに関するログは取らない(工場出荷値)   |
|         | on:通信モジュールに関するログを取る             |
| auth    | off:認証に関するログは取らない(工場出荷値)        |
|         | on:認証に関するログを取る                  |
| qqq     | off:PPP の動作状況に関するログは取らない(工場出荷値) |
|         | on:PPP の動作状況に関するログを取る           |

## (20)vjcompression - VJ 圧縮の設定

## 形 式

vjcompression\_<キーワード>\_<値>

## 説 明

VJ 圧縮機能は TCP/IP ヘッダーを圧縮して転送効率を向上させる。あらかじめ相手側が対応していな いと分かっている場合は、off 設定にしてネゴシエーション・パケットを流さないことが可能。

| 〈キーワード〉  | 〈値〉                        |
|----------|----------------------------|
| activate | off: VJ 圧縮機能を off にする。     |
|          | on:VJ 圧縮機能を on にする。(工場出荷値) |

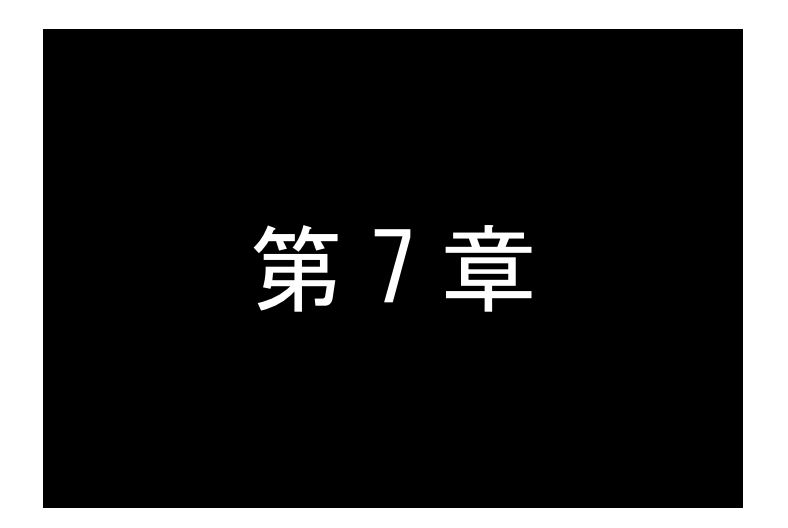

参考資料

# 7.1 AS-150/X 設定例

## 7.1.1 インターネット接続を利用した通信設定例

この例は、本装置のPAT 変換機能を利用して、インターネット経由で通信を行う場合の設定例です。インター ネット接続サービスは au.NET を使い、すべてのクライアントをLAN 側から WAN 側への発信のみに限定していま す。

#### 〈解説〉

```
main-ip-192.168.100.1
main-mask-255.255.255.0
 AS-150/Xの Ethernet ポートの IP アドレス, ネットマスクを設定します。(必須)
domain - 0 - au-net. ne. jp - au - au - 0. 0. 0. 0/0 - 1
 ドメイン管理テーブルを設定します。(必須)
   ドメイン番号:0(ドメイン番号は0~4で表示されます)
   ドメイン名: au-net. ne. jp
    ユーザ名 : au
   パスワード : au
    自動発呼先アドレス/ネットマスク: 0.0.0/0 は、LAN 側から外部ネットワーク宛先のパケット全てを
   メトリック : 1
                          発呼の対象とすることを意味します。
nat-0-*-*-ipcp-0
NAT テーブルを設定します。(必須)
    エントリ番号: 0 (エントリ番号は 0~47 で表示されます)
    プライベート IP アドレス :* (すべてのアドレスを対象)
    プロトコル:*(すべてのプロトコルを対象)
   ポート:*(すべてのポートを対象)
    グローバル IP アドレス : ipcp
   アクセスポート: 0(ポート番号の変換は行わない)
dhcp ... activate ... off
DHCP サーバ機能は無効を表しています。
packetspeed - low
 高速オプション契約をされてない場合はパケットデータ通信速度を低速に設定が必要です。
dnsrelay-activate-on
 DNSリレーを使用する場合は有効にします。
```

# 7.1.2 閉域網サービスを利用した通信設定例

この例は、FutureNet AS-150/X の GRE トンネリング機能を利用し、XR ルータ ⇔ AS-150/X 間で通信を行う設定例 です。これにより AS-150/X 側で NAT を利用せずに配下の装置へのアクセスが可能になります。

(1)構成例

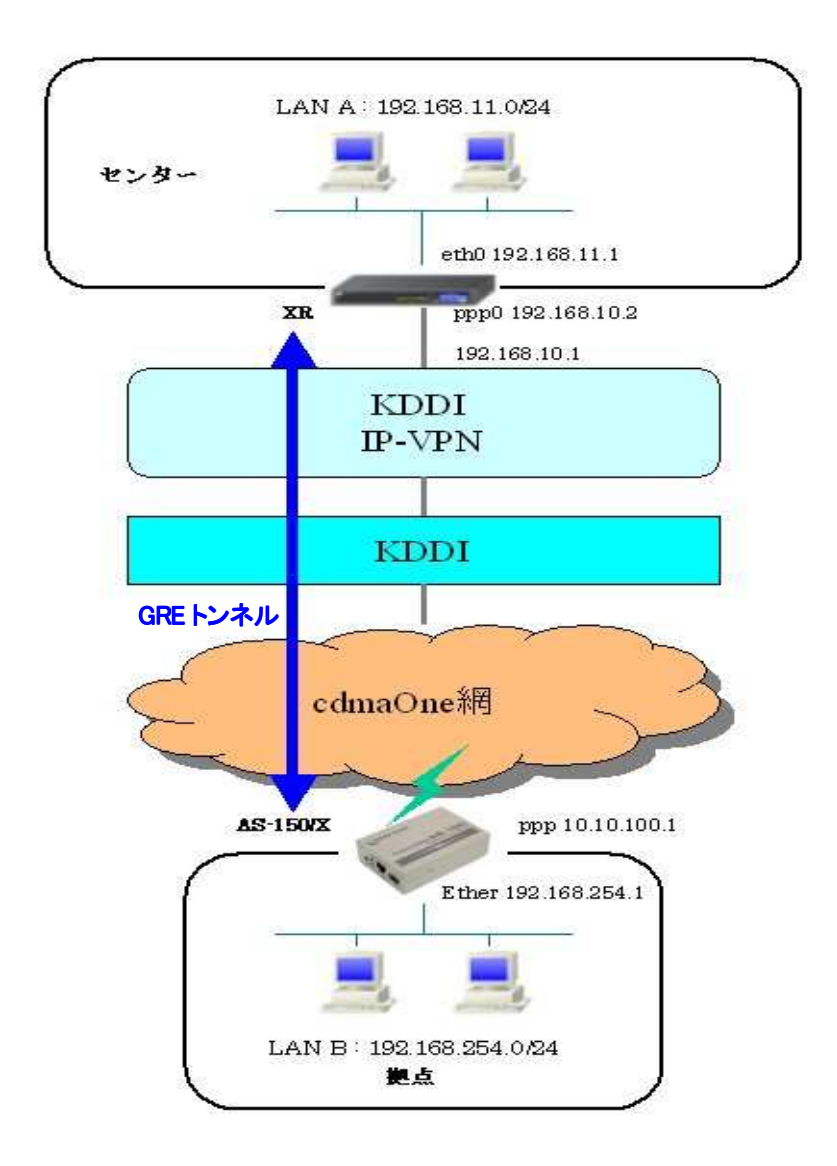

(2)要件

➤ インタフェースおよび PPP/PPPoE

- XRでは専用線接続の設定を行っています。
- AS-150/X では CIPL 網に接続するための設定を行います。

主なインタフェースおよび PPP/PPPoE のパラメータ

| パラメータ         | XR           | AS-150/X      |
|---------------|--------------|---------------|
| LAN 側インタフェース  | Ether0       | Ether         |
| LAN 側 IP アドレス | 192.168.11.1 | 192.168.254.1 |
| WAN 側インタフェース  | 0qqq         | qqq           |
| WAN 側 IP アドレス | 192.168.10.2 | ipcp で取得      |

≻ GRE

● XRのインタフェースアドレスをGRE1は「172.16.0.1」と設定しています。

主な GRE のパラメータ

| パラメータ         | XR            | AS-150/X     |
|---------------|---------------|--------------|
| 対向拠点          | AS-150/X      | XR           |
| インタフェースアドレス   | 172.16.0.1/30 | -            |
| リモート(宛先)アドレス  | 10.10.100.1   | 192.168.10.2 |
| ローカル(送信元)アドレス | 192.168.10.2  | -            |
| PEER アドレス     | 172.16.0.2/30 | -            |
| MTU           | 1476          | _            |
| MSS 設定[MSS 值] | 有効[0]         | _            |

- ▶ その他
  - スタティックルート設定で AS-150/X 配下の LAN へのルートをスタティックルートでインタフェース「gre1」で設定しています。

## (3)設定例

■ XR(センタルータ)側の設定

ポイント: AS-150/XとGRE トンネリングによる接続を行います。また IP-VPN 網に接続するための専用線設定も行っています。

<<インタフェース設定>>

[Ethernet0の設定]

IP アドレスに「192.168.11.1」を設定します。

※IP アドレスの設定を変更した場合、即設定が反映されます。

| ⑧ 固定アド  | レスで使用         |   |  |
|---------|---------------|---|--|
| IP アドレス | 192.168.11    | t |  |
| ネットマスク  | 255.255.255.0 |   |  |
| мто     | 1500          |   |  |

## <<PPP/PPPoE 設定>>

## [専用線設定]

専用線を利用するため、本装置の IP アドレスおよび接続先の IP アドレスを設定します。

| プロパイダ名     | CIPL         |
|------------|--------------|
|            | 専用袋設定        |
| 本装置のIPアドレス | 192.168.10.2 |
| 接続先のIPアドレス | 192.168.10.1 |

# [接続設定]

接続ポートとして「Leased Line(128K)」を選択しています。

| 接続先の選択                 | ◎接號先1 ◎接號先2 ◎接読先3 ◎接読先4 ◎接読先5                                                                        |  |  |
|------------------------|----------------------------------------------------------------------------------------------------|--|--|
| 接続ポート                  | O Etheri O Etheri O Etheri O ERi(64K) O ERI MP(128K) O Lessed Line(64K) O Lessed Line(128K) O R5232D |  |  |
| 接統形態                   | ○手動接続 ○次時接続 ○スケジューラ接続                                                                                |  |  |
| RS232C/BRI接続タイプ        | ⊙ 通常 ○ On-Demand接续                                                                                   |  |  |
| IPマスカレード               | ◎無効 ○有効                                                                                              |  |  |
| ステートフルパケット<br>インスペウション | ◎無効 ○有効 □ののPしたパケナのLOGを取得                                                                             |  |  |
| デフォルトルートの設定            | ○無効 ●有効                                                                                              |  |  |

# <<GRE 設定>>

[GRE1 設定]

AS-150/X との GRE トンネルを設定します。

| インタフェースアドレス        | 172.16.0.1/30 (99.192.168.0.1/30) |
|--------------------|-----------------------------------|
| リモートの沈先)アドレス       | 10.10.100.1 (M)(192.168.1.1)      |
| ローカルG差信元)アドレス      | 192.168.10.2 (mj.192.168.2.1)     |
| PEEROPF U.Z.       | 172.16.0.2/30 (19)192.168.0.2/30) |
| TTL                | 255 (1-255)                       |
| MTU                | 1476 (最大値 1500)                   |
| Path MTU Discovery | ◎ 有効 ○ 無効                         |

MSS 設定を「有効」にしています。

|       | ◎ 有効 ◎ 無効                                            |      |
|-------|------------------------------------------------------|------|
| MSS設定 | MSS值 0.                                              | Byte |
|       | (有効時にMSS値がOの場合は、<br>MSS値を自動設定(Clamp MSS to MTU)します。) |      |

## <<スタティックルート設定>>

AS-150/X 配下の LAN への通信が GRE トンネルを通るようにインタフェース「gre1」でスタティックルートを設定して います。

| PFLZ          | ネットマスク        | インターフェース/ゲートウェイ | ディスタンス<br>(1-255> |
|---------------|---------------|-----------------|-------------------|
| 192.168.254.0 | 255.255.255.0 | gre1            | t                 |

※XR ルータの設定方法の詳細は各ユーザーズガイドをご参照下さい。

■ AS-150/X(拠点ルータ)側の設定

ポイント: XRとGREトンネリングによる接続を行います。domainとinterfaceの設定は必須です。

〈解説〉

```
main - ip - 192. 168. 254. 1
main - mask - 255. 255. 255. 0
AS-150/X の Ethernet ポートの IP アドレス, ネットマスクを設定します。(必須)
domain - 0 - 1. example - test - testpass - 192. 168. 11. 0/24 - 1
ドメイン管理テーブルを設定します。(必須)
ドメイン番号:0(ドメイン番号は0~4 で表示されます)
ドメイン名: 1.example
ユーザ名: test
パスワード: testpass
自動発呼先アドレス/ネットマスク: 192.168.11.0/24
メトリック:1
```

interface - 0 - gre - 192. 168. 10. 2

AS-150/X とセンタ(XR)との IP 通信における IP パケットの変換方法を設定します。(必須) ドメイン番号:0(ドメイン番号は0~4で表示されます) IP パケット変換方法:gre GRE トンネルの終点 IP アドレス:192.168.10.2

dhcp-activate-off

```
DHCP サーバ機能は無効を表しています。
```

7.1.3 接続テストの例

通信に必要な設定が行われていれば、本装置の Telnet メニューのコマンドラインから、『connect』 及び 『disconnect』コマンドにより、ドメイン番号を指定して回線接続/切断を試みることができます。コマンド形式詳細は 「6.2.1 制御コマンド」を参照してください。

以下の例では接続に成功した後、『ping』コマンドによりセンターとの接続を確認して、回線を切断しています。

Ethernet address 00:80:6d:01:23:45 1) General 2) Service Type: CIPL Access Router 3) Service Settings 4) Status 5) Command Line 6) Exit Enter number <u>5</u>↓ 解説:コマンドラインモードにはいる > show config₊ 解説:現在の設定内容を表示して確認する main ip 192.168.254.1 main mask 255.255.255.0 domain 0 1. example test testpass 192. 168. 11. 0/24 1 2 > connect. 解説:ドメイン番号を指定して接続する Dialing...domain 0 (番号を省略すると0が指定される) Dialing succeeded Authentication succeeded Connection established > ping 192.168.11.104 解説:ping 試験を行う場合 Pinging 192.168.11.10 with 32 bytes of data: Reply from 192.168.11.10: bytes=32 time=356ms seq=1 Reply from 192.168.11.10: bytes=32 time=332ms seq=2 Reply from 192.168.11.10: bytes=32 time=344ms seq=3 2 > disconnect~ 解説:回線を切断する 解説:コマンドラインから抜ける > <u>quit</u>₊ 2

万一上記接続テストが成功しない場合は、AS-150/X の通信ログをご確認ください。通信ログはコマンドラインから 『show log』コマンドで表示できます。表示されるログメッセージとその意味については「5.4 通信履歴のロギング機能」 を参照してください。

# 7.2 AS-150/X 仕様一覧

| LAN 側<br>インタフェース | Fast Ethernet<br>インタフェース | 10BASE-T/100BASE-TX x 1 ポート<br>Auto MDI/MDI-X、コネクタ RJ-45    |
|------------------|--------------------------|-------------------------------------------------------------|
| WAN 側<br>インタフェース | 対応回線                     | KDDI CDMA 1X<br>最大通信速度 下り 144kbps/上り 64kbps ※ ベストエフォート      |
| ネットワーク機能         | 搭載プロトコル                  | PPP、IPCP、IP、ICMP、TCP、UDP、Telnet、DHCP、SYSLOG、ARP、GRE、SNTP    |
|                  | ルーティング                   | スタティックルート、デフォルトルート、パケットフィルタ                                 |
|                  | NAT/PAT                  | 送信元 NAT 対応                                                  |
|                  | GRE カプセリング               | FutureNet XR ルータ互換                                          |
|                  | DHCP サーバ                 | 最大 128 台                                                    |
| CIPL 接続          | ドメイン登録数                  | 最大5個                                                        |
|                  | 発信                       | 宛先 IP アドレスによりドメインを切り替え                                      |
|                  | 着信                       | (センター起動)接続元 🛛 アドレスによりドメインを切り替え                              |
| OTA 機能           | OTASP(回線契約)              | 本体 OTA ボタン/設定画面からの操作                                        |
|                  | OTAPA(回線解約)              | 設定画面からの操作                                                   |
| 運用管理             | 設定手段                     | telnet 接続によるコマンドラインインタフェース                                  |
|                  | ファームウェア更新                | 専用ソフトウェアからネットワーク経由で可能                                       |
|                  | 回線維持機能                   | ping keepalive 機能                                           |
|                  | ログ機能                     | システムログ/ Syslog で送信、通信履歴をメモリに保存/遠隔から参照                       |
|                  | 診断機能                     | 電波強度表示 LED、PPP リンク状態表示 LED 、ping による疎通確認、<br>ログ情報表示、ステータス表示 |
|                  | その他                      | SNTP (Simple Network Time Protocol)サーバ                      |
| 認定/準拠            | VCCI                     | Class A 準拠                                                  |
| サイズ・重量           | 外観寸法                     | 90mm(W)× 62mm(D)× 28mm(H) ※ 突起物を除く                          |
|                  | 重量                       | 本体:約 260g、AC アダプタ: 120g                                     |
| 環境               | 使用電源、<br>電源形状            | DC5V±5% 2A<br>AC アダプター(入力 AC 100V±10% 50~60Hz、平行 2 ピン)      |
|                  | 消費電力                     | 最大 6W                                                       |
|                  | 動作環境条件                   | -20°C~50°C(AC アダプタを除く),25%~85%(結露なきこと)                      |
|                  | 保存温度                     | -30~60°C、25~90%(結露なきこと)                                     |
| 添付品              |                          | CD(取扱説明書含む)、AC アダプタ、保証書、ゴム足                                 |

7.3 サポートのご案内

当社製品をより良く、より快適にご使用いただくために、次のサポートを行っています。

◆ サポート情報

ホームページにて、製品の最新ファームウェア、マニュアル、製品情報を掲載していますので、是非ご覧ください。 当社ホームページ http://www.centurysys.cojp/ AS-150/X 製品サポートページ http://www.centurysys.cojp/wireless/AS150.html

- ◆ 本製品に関する技術的なお問い合わせは、下記 サポートデスク へご連絡ください。
  - ▶ 電話 0422-37-8926
    - 受付時間 10:00 ~ 17:00(土日祝祭日、及び当社の定める休日を除きます)
  - ➢ FAX 0422−55−3373
  - e-mail support@centurysys.co.jp

◆ ご連絡をいただく前に

スムーズなサポートをご提供するために、サポートデスクにご連絡いただく場合は以下の内容をお知らせいただきま すよう、お願いいたします。

- ファームウェアのバージョン (バージョンの確認方法は「4.1 工場出荷 IP アドレスの変更」をご覧ください)
- ネットワークの構成(図) どのようなネットワークで運用されているかを、差し支えのない範囲でお知らせください。
- 不具合の内容または、不具合の再現手順 何をしたときにどういう問題が発生するのか、できるだけ具体的にお知らせください。
- 本装置の設定内容とログ情報をお知らせください。
   不具合現象発生の後、本装置の電源を落とす前に、Telnet のコマンドラインから以下の『show』コマンド を入力し、表示された内容をそのままコピーしてお知らせください。(「6.2.1 制御コマンド」の(7)show です) show config show phone show log
- ◆ 本製品の修理について

本製品の修理はセンドバックサービスになっています。故障等の異常が発生した修理対象機器をご返却いただき、当社にて修理を実施いたします。修理後、お客様が指定する場所に送付いたします。

- ※ 当社への発送料金はお客様ご負担となります。
- ※ 修理完了目安は2週間程度となります。
- ※ お預かりする修理品の状況により、修理のために本製品の設定情報を初期化し、ご購入前の状態に戻す場 合があります。必ず設定情報の控えを取ってから修理品をお送りください。
- ※ 本製品の保証期間は、お買い上げ日より1年間です。保証期間を過ぎたもの、保証書に販売店印のないもの (当社より直接販売したものは除く)、また保証の範囲外の故障については有償修理となりますのでご了承く ださい。保証規定については、同梱の保証書をご覧ください。

FutureNet AS-150/X CDMA 1X モバイルアクセスルータ

ユーザーズマニュアル

2010 年 8月 10 日第 5版 発行 センチュリー・システムズ株式会社

Copyright(c) Century Systems Co., Ltd. 2010

東京都 武蔵野市 境 1-15-14 宍戸ビル 〒180-0022 Tel. 0422-37-8911 Fax. 0422-55-3373 http://www.centurysys.co.jp/